# Megger.

## DLRO10HD and DLRO10HDX

182

## **10 Amp Digital Low Resistance Ohmmeters**

LRO10HD

User Guide

#### This document is copyright of:

Megger Limited, Archcliffe Road, Dover, Kent CT17 9EN. ENGLAND T +44 (0)1304 502101 F +44 (0)1304 207342 **www.megger.com** 

Megger Limited reserves the right to alter the specification of its products from time to time without notice. Although every effort is made to ensure the accuracy of the information contained within this document it is not warranted or represented by Megger Limited to be a complete and up-to-date description.

For Patent information about this instrument refer to the following web site: **megger.com/patents** 

This manual supersedes all previous issues of this manual. Please ensure that you are using the most recent issue of this document. Destroy any copies that are of an older issue.

#### **Declaration of Conformity**

Hereby, Megger Instruments Limited declares that radio equipment manufactured by Megger Instruments Limited described in this user guide is in compliance with Directive 2014/53/EU. Other equipment manufactured by Megger Instruments Limited described in this user guide is in compliance with Directives 2014/30/EU and 2014/35/EU where they apply.

The full text of Megger Instruments EU declarations of conformity are available at the following internet address:

#### megger.com/eu-dofc

## Contents

| 1.  | Instrument Safety                                              | .6   |
|-----|----------------------------------------------------------------|------|
| 1.1 | I. Measurement Connection                                      | .7   |
| 1.2 | 2. Safety and Hazard Icons in this guide                       | .7   |
| 1.3 | 3. Safety, Hazard and Warning symbols on the instrument        | .8   |
| 2.  | Description                                                    | .9   |
| 2.1 | I. Key Features                                                | .9   |
| 3.  | Applications                                                   | . 10 |
| 4.  | Instrument Overview                                            | .11  |
| 4.1 | I. Controls and Connections DLRO10HD                           | . 11 |
| 4.2 | 2. Controls and Connections DLRO10HDX                          | .12  |
| 4.3 | 3. Test Mode Rotary Switch                                     | .13  |
| 4.4 | 1. Range Rotary Switch                                         | . 14 |
| 4   | .4.1 Resolution and Accuracy                                   | .14  |
| 5.  | Test Leads                                                     | . 15 |
| 5.1 | I. Connection to the Instrument                                | . 15 |
| 5.2 | 2. Test Lead Connection                                        | . 15 |
| 5.3 | 3. Connection to a Test Piece                                  | . 16 |
| 5.4 | 1. DH4-C Duplex Hand-spikes                                    | .16  |
| 5.5 | 5. Tests with the DH4-C Duplex Hand-spikes or Individual Leads | . 16 |
| 6.  | Tests                                                          | . 17 |
| 6.1 | I. Inductive Test                                              | . 17 |
| 6.2 | 2. Manual Bi-directional Test                                  | . 18 |
| 6.3 | 3. Automatic Bi-directional Test                               | . 19 |
| 6.4 | 1. Automatic Uni-directional Test                              | .20  |
| 6.5 | 5. Continuous Test                                             | .21  |
| 7.  | Tests with Automatic Save (DLROHD10X)                          | . 22 |
| 7.1 | I. Automatic Bi-directional Test                               | .22  |
| 7.2 | 2. Automatic Uni-directional Test                              | .23  |
| 7.3 | 3. Continuous Test                                             | .24  |
| 8.  | Memory Features (DLRO10HDX)                                    | . 25 |
| 8.1 | I. Date and Time Setup                                         | .25  |
| 8   | .1.1 To Set Date and Time                                      | .25  |
| 8.2 | 2. Recall Test Result Records                                  | .26  |
| 8.3 | 3. Download Test Result Records                                | .26  |
| 8.4 | Delete Test Result Records                                     | .27  |

| 9.  | Ma   | aintenance                             |
|-----|------|----------------------------------------|
| 9.  | 1.   | Routine Inspection                     |
| 9.  | 2.   | Cleaning                               |
| 9.  | 3.   | Instrument Care                        |
| 9.  | 4.   | Test Leads                             |
| 9.  | 5.   | Mains Power Fuse                       |
| 9.  | 6.   | Battery Care                           |
| 9.  | 7.   | Battery Charge                         |
| 10. | S    | pecifications                          |
| 10  | ).1. | Power Lead                             |
| 1   | 0.1  | .1 Power Lead Connection Table         |
| 10  | ).2. | Download PowerDB                       |
| 11. | Α    | ccessories31                           |
| 12. | С    | alibration, Repair and Warranty32      |
| 12  | 2.1. | Calibration, Service and Spare Parts32 |
| 12  | 2.2. | Approved Repair Companies              |
| 12  | 2.3. | Return procedure                       |
| 13. | Ε    | nd of Life Disposal                    |
| 13  | 3.1. | WEEE Directive                         |
| 13  | 8.2. | Batteries                              |
| 14. | V    | /orldwide Sales Offices                |

**Instrument Safety** 

#### 1. Instrument Safety

If the equipment is used in a manner not specified by the manufacturer, the protection provided by the equipment may be impaired

- The instrument must be operated only by suitably trained and competent persons
- Users of this equipment and their employers are required by National Health and Safety Legislation to carry out valid risk assessments of all electrical work so as to identify potential sources of electrical danger and risk of electrical injury
- The instrument must NOT be used if any part of it is damaged
- Damaged test leads must NOT be used. Test leads, connectors and mechanical guards must be in good order, clean and have no broken or cracked insulation
- If the test subject to which the instrument is connected is energised while the instrument is turned off, protection devices may not prevent the instrument from overheating. In which case, parts of the case may become very hot and damage may occur
  - Set the instrument to ON before connecting to the test subject
  - The test subject must be set to OFF, de-energised and checked before test connections are made. Make sure that the test subject cannot be re-energised whilst the instrument is connected
  - Do not leave the equipment unattended when connected to the test subject
  - Do not leave the equipment connected to the test subject after the test is completed
- The user must exercise caution when connecting to and disconnecting from the test subject
  - Always connect test leads to the instrument before attaching to test subject
  - Keep hands behind any tactile barriers on probe clips and clamps when making or breaking connections.
  - High current connections between the instrument and test subject must be secured against accidental detachment and must not be disengaged whilst test current is flowing
  - Circuit terminals must not be touched during test
  - Do not disconnect the instrument from the test subject until the test current has stopped and the TEST warning indicator is extinguished
  - Test leads and connections may become hot during use. Exercise caution when handling
  - Disconnect from the test subject before switching the instrument OFF
- There are no user-serviceable parts inside the instrument; all servicing, including battery and fuse replacement, must be referred a Megger approved service centre
- When used on hazardous voltages the Megger terminal cover (part number 1002-390) must be used
- This product is not intrinsically safe. Do not use in an explosive atmosphere

6

#### 1.1. Measurement Connection

Only Megger supplied test leads designed for this instrument provide the full safety rating.

**Voltage :** The rated measurement connection voltage is the maximum line to earth voltage at which it is safe to connect.

**CAT IV :** Measurement category IV: Equipment connected between the origin of the low-voltage Mains Power supply and the distribution panel.

CAT III : Measurement category III: Equipment connected between the distribution panel and the electrical outlets.

**CAT II** : Measurement category II: Equipment connected between the electrical outlets and the User's equipment.

Measurement equipment may be safely connected to circuits at the marked rating or lower. The connection rating is that of the lowest rated component in the measurement circuit.

#### 1.2. Safety and Hazard Icons in this guide

This section details the various safety and hazard icons on the instrument's outer case.

#### Description

**DANIGER** Indicates a dangerous situation which, if ignored, could lead to death, serious injury or health problems.

WARNING : Indicates a potentially dangerous situation which, if ignored, could lead to death, serious injury or health problems.

**ATTENTION :** Indicates a dangerous situation which, if ignored, could lead to injuries or health problems.

CAUTION : Indicates a situation which could lead to damage of the equipment or environment

**NOTE** : Indicates important instructions to be followed to perform the relevant process safely and efficiently.

**Instrument Safety** 

## 1.3. Safety, Hazard and Warning symbols on the instrument

This paragraph details the various safety and hazard icons on the instrument's outer case.

| lcon      | Description                                                                                                    |
|-----------|----------------------------------------------------------------------------------------------------|
|           | <b>EN ISO 7010 W001</b><br>Warning to consult the user instructions. Caution is necessary when operating the device or control close to where this symbol is placed, or to indicate that an operation needs operator awareness and protective action in order to avoid hazardous situations. |
| <u>Å</u>  | HIGH VOLTAGE<br>Risk of electric shock                                                                                                    |
| UK<br>CA  | UK conformity. This equipment complies with current UK legislation                                                                                                    |
| CE        | EU conformity. Equipment complies with current EU directives.                                                                                                    |
|           | Equipment complies with current 'C tick' requirements.                                                                                                    |
|           | Do not dispose of to landfill, sewage systems or by fire.                                                                                                    |
|           | Equipment protected throughout by double insulation.                                                                                                    |
| <u> </u>  | Reference earth connection. Not a protective earth terminal                                                                                                    |
| $\ominus$ | Fuse                                                                                                    |
|           |                                                                                                    |

## 2. Description

This User Guide details the DLRO10HD and the DLRO10HDX.

Both the DLRO10HD and the DLRO10HDX measure the same tests and parameters, in addition the DLRO10HDX can save, recall and download test results to PowerDB.

The DLRO10 range of digital low resistance ohm meters measure resistance in a range of 0.1  $\mu\Omega$  to 2 k. These instruments provide a maximum test current of 10 Amps. The DLRO10 range consist of four versions:

- DLRO10
- DLRO10X
- DLRO10HD
- DLRO10HDX

#### 2.1. Key Features

- Simple operation
- High power ranges
- Simultaneous testing and battery charging
- Rugged case construction designed for use in demanding environments or the lab
- IP65 with the lid closed and IP54 with the lid open for protection against ingress during operation
- Multiple lead set options (Megger connect leads see the lead set data-sheet)
- = 10 A while measuring up to 250 m $\Omega$  and 1 A while measuring up to 2.5  $\Omega$
- Monitors test lead contact, which reduces the chance of erroneous readings
- Rechargeable battery: Capacity <1000 10A test
- Auto power off
- Large, clear LCD for all light conditions
- Time and Date stamped memory for recording of results (DLRO10HDX only)
- Memory storage and USB download capability (DLRO10HDX only)
- CAT III 300 V: Protected against accidental connection to external voltages up to 600 V DC applied between any pair of the four terminals for up to 10 seconds

Applications

### 3. Applications

The DLRO10HD and DLRO10HDX measure low resistance values in applications ranging from railways and aircraft to resistance of components in industry.

Any metallic joint can be measured but users must be aware of measurement limitations depending on application. For example, if a cable manufacturer plans to make resistive measurements on a thin wire, a low test current should be selected to prevent heating the wire thereby changing its resistance.

Both instruments are well suited to measuring thick conductors, bonds and quality of welding because of their 10 A range for resistance values up to 250 m $\Omega$ . Measurements on electric motors and generators will be inductive and require the User to understand the inductive mode and charging process before a correct result is achieved.

Electromagnetic noise induced into the leads can interfere with a reading. A noise icon alerts the User, but does not prevent a measurement.

When dissimilar metals are joined a galvanic effect is created. Users should select a Bi-directional mode to make sure this effect is cancelled. The instrument measures with current flowing in both directions and averages the result.

Typical applications include DC resistance measurements of:

- Switch and contact breaker resistance
- Transformer and motor winding resistance
- Busbar and cable joints
- Rail and pipe bonds
- Aircraft frame bonds and static control circuits
- Metal alloys, welds and fuse resistance
- Integrity of welded joints
- Graphite electrodes and other composites
- Inter-cell connections on battery systems
- Wire and cable resistance
- 300 V peak
- Transmitter aerial and lightning conductor bonding
- Quality control of resistive components

## 4. Instrument Overview

#### 4.1. Controls and Connections DLRO10HD

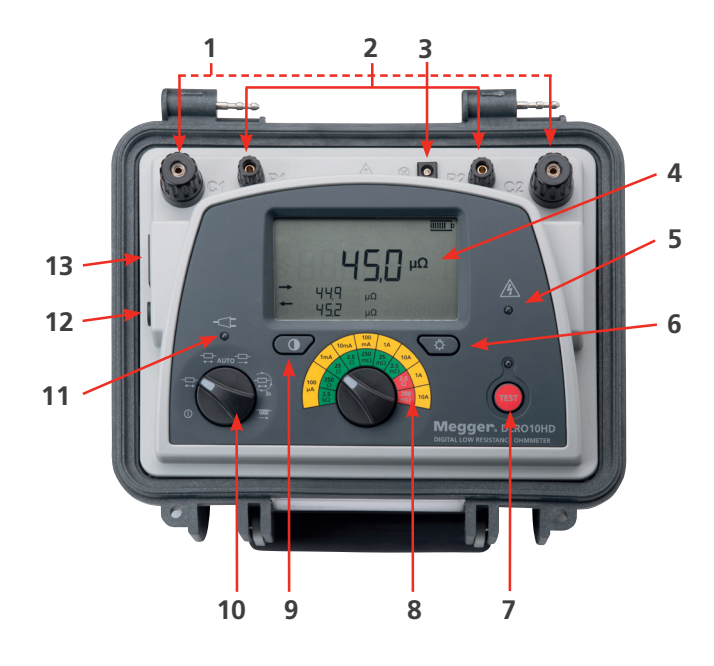

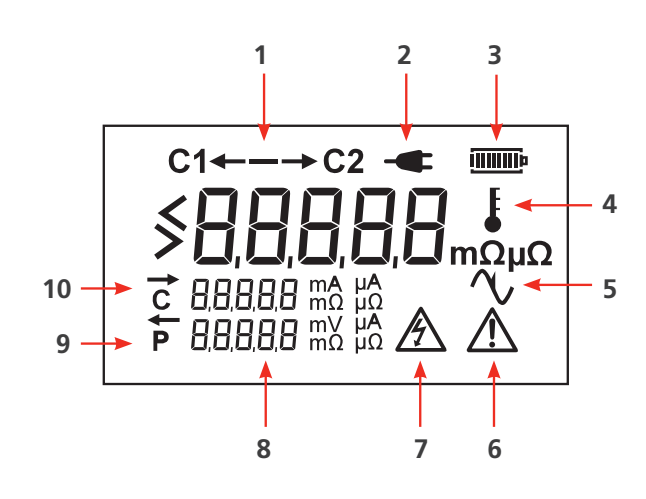

| ltem                                 | Description                      |  |  |  |
|--------------------------------------|----------------------------------|--|--|--|
| 1                                    | Current terminals                |  |  |  |
| 2                                    | Potential terminals              |  |  |  |
| 3                                    | Test lead LED cable              |  |  |  |
| 4                                    | Display                          |  |  |  |
| 5                                    | Hazard warning LED during test   |  |  |  |
| 6 Back-light                         |                                  |  |  |  |
| 7 Test button (start and stop tests) |                                  |  |  |  |
| 8 Range rotary switch                |                                  |  |  |  |
| 9                                    | Contrast button                  |  |  |  |
| 10                                   | Test modes and off rotary switch |  |  |  |
| 11                                   | Mains power on LED               |  |  |  |
| 12                                   | Fuse                             |  |  |  |
| 13                                   | Mains power socket               |  |  |  |

| Description                                              |  |  |  |
|----------------------------------------------------------|--|--|--|
| Direction of current flow in a test                      |  |  |  |
| Mains power connected                                    |  |  |  |
| Battery status                                           |  |  |  |
| Over temperature                                         |  |  |  |
| Noise (over 100 mV 50 / 60 Hz)                           |  |  |  |
| Refer to user guide                                      |  |  |  |
| High voltage warning                                     |  |  |  |
| Secondary display                                        |  |  |  |
| Directional arrow to show current flow above P indicator |  |  |  |
| Directional arrow to show current flow above C indicator |  |  |  |
|                                                          |  |  |  |

**Instrument Overview** 

## 4.2. Controls and Connections DLRO10HDX

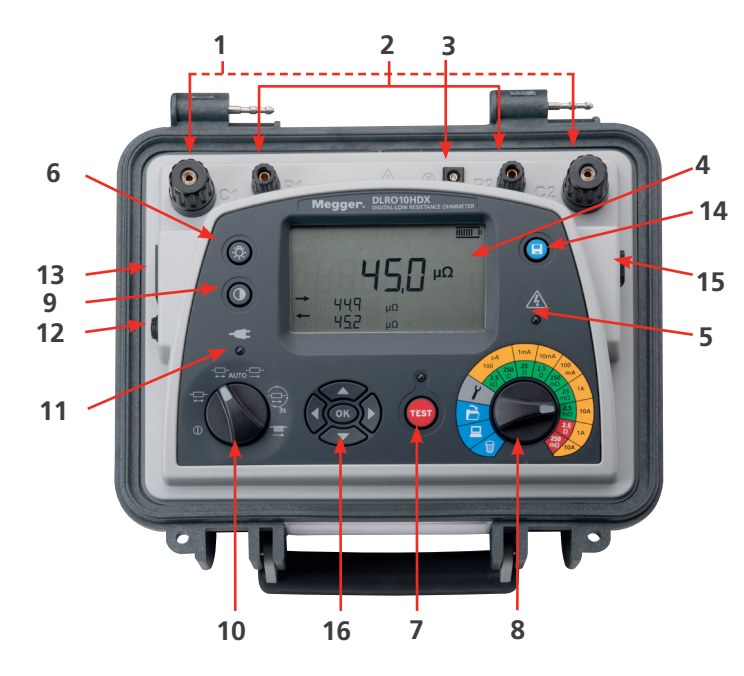

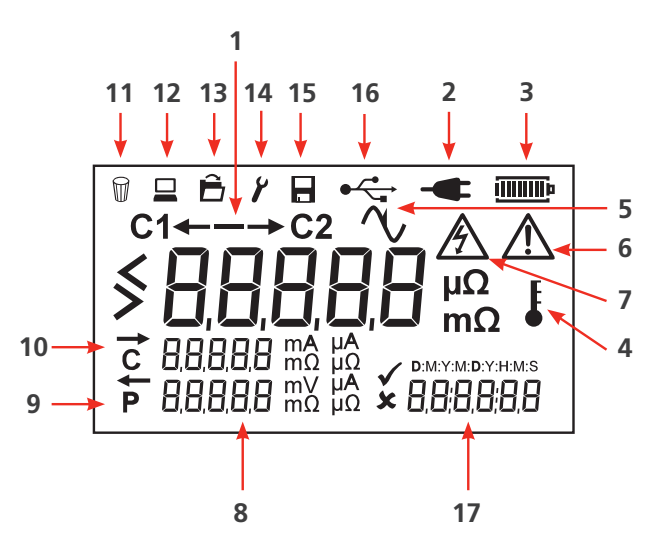

| Item                                 | Description                                  |  |  |
|--------------------------------------|----------------------------------------------|--|--|
| 1                                    | Current terminals                            |  |  |
| 2                                    | Potential terminals                          |  |  |
| 3                                    | Test lead LED cable                          |  |  |
| 4                                    | Display                                      |  |  |
| 5                                    | Hazard warning LED during test               |  |  |
| 6                                    | Back-light                                   |  |  |
| 7 Test button (start and stop tests) |                                              |  |  |
| 8                                    | Range rotary switch                          |  |  |
| 9                                    | Contrast button                              |  |  |
| 10                                   | Test modes and off rotary switch             |  |  |
| 11                                   | Mains power on LED                           |  |  |
| 12                                   | Fuse                                         |  |  |
| 13                                   | Mains power socket                           |  |  |
| 14 Save Button                       |                                              |  |  |
| 15                                   | USB socket (download records)                |  |  |
| 16                                   | Navigation keypad (setup and stored results) |  |  |

| ltem                                                          | Description                         |
|---------------------------------------------------------------|-------------------------------------|
| 1                                                             | Direction of Current flow in a test |
| 2 Mains Power connected                                       |                                     |
| 3                                                             | Battery Status                      |
| 4                                                             | Over Temperature                    |
| 5                                                             | Noise (over 100 mV 50 / 60 Hz)      |
| 6                                                             | Refer to User Guide                 |
| 7                                                             | High Voltage Warning                |
| 8                                                             | Secondary Display                   |
| 9 Directional arrow to show current flo<br>above P indicator  |                                     |
| 10 Directional arrow to show current flo<br>above C indicator |                                     |
| 11                                                            | Delete                              |
| 12                                                            | Test Result Download mode           |
| 13                                                            | Recall Test Result Mode             |
| 14 Date and Time mode                                         |                                     |
| 15                                                            | Save mode                           |
| 16                                                            | USB connected                       |
| 17                                                            | Date / Time                         |

#### 4.3. Test Mode Rotary Switch

Test modes and instrument Off are selected with the Test Mode rotary switch.

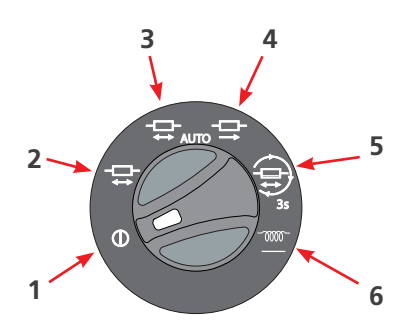

Available test modes are:

| Item | Mode                         | Description                                                                                                    |
|------|------------------------------|----------------------------------------------------------------------------------------------------|
| 1    | Off                          | Instrument is <b>Off</b> . Rotate the switch to any mode to start the instrument.                                                                                                    |
| 2    | Manual Bi-<br>directional    | Test current applied in both directions current flow. Continuity of all four connections is checked. Current is applied in both forward and reverse direction. <b>See 6.2. Manual Bi-directional Test on page 18.</b>                                 |
| 3    | Automatic<br>Bi-directional  | Test current applied in both directions current flow.<br><b>See 6.3. Automatic Bi-directional Test on page 19</b> : Automatic save (DLRO10HDX).                                                                                                    |
| 4    | Automatic<br>Uni-directional | Current is applied in one direction only, to speed up the measurement process. Standing EMF's setup during the test are ignored so lower accuracy can result. <b>See 6.4. Automatic Uni-directional Test on page 20</b> : Automatic save (DLRO10HDX). |
| 5    | Continuous                   | Test current is applied in both directions. The test repeats at three seconds intervals. <b>See 6.5. Continuous Test on page 21</b> : Automatic save (DLRO10HDX)                                                                                      |
| 6    | Inductive                    | Test current applied in only one direction.<br>See 6.1. Inductive Test on page 17                                                                                                    |

WARNING : When inductive loads are measured the current carrying leads must be securely clamped to the item being tested.

WARNING : Do not remove the current carrying leads before any stored charge has been discharged at the end of the test.

WARNING : Failure to comply with these instructions might result in an arc being produced, which might be dangerous for the instrument and the operator.

**NOTE**: When inductive loads are measured it is necessary to wait for the voltage to stabilise, so the measurement process can take a few seconds or several minutes.

**Instrument Overview** 

#### 4.4. Range Rotary Switch

The instruments test range of resistance and current is selected with the Range rotary switch.

#### **DLRO10HDX**

DLRO10HD

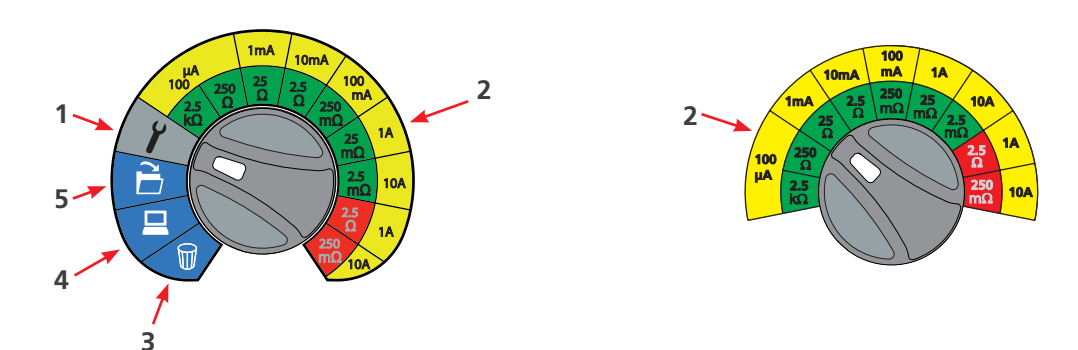

- Green resistance ranges: Low output power (<0.25 W) outputs
- Red resistance ranges: Higher 2.5 W (1 A) and 25 W (10 A) power outputs (A shows)

| ltem | Description                                      |
|------|--------------------------------------------------|
| 1    | See 8.1. Date and Time Setup on page 25          |
| 2    | See 4.4.1 Resolution and Accuracy on page 14     |
| 3    | See 8.4. Delete Test Result Records on page 27   |
| 4    | See 8.3. Download Test Result Records on page 26 |
| 5    | See 8.2. Recall Test Result Records on page 26   |

#### 4.4.1 Resolution and Accuracy

- Test current accuracy ±10%
- Voltmeter input impedance >200 k $\Omega$
- Maximum lead resistance at 10 A <100 mΩ</p>

| Test<br>Current | Resistance<br>Range | Resolution<br>(as shown) | Basic Accuracy*           | Full Scale<br>Voltage | Max. Power<br>Output |
|-----------------|---------------------|--------------------------|---------------------------|-----------------------|----------------------|
| 100 µA          | 0 to 2.5 kΩ         | 0.1 Ω                    | ±0.2% ±200 mΩ             | 25 mV                 | 25 μW                |
| 100 µA          | 0 to 250 Ω          | 0.01 Ω                   | ±0.2% ±20 mΩ              | 25 mV                 | 2.5 μW               |
| 1 mA            | 0 to 25 Ω           | 1 mΩ                     | $\pm 0.2\% \pm 2 m\Omega$ | 25 mV                 | 25 μW                |
| 10 mA           | 0 to 2.5 Ω          | 0.1 mΩ                   | ±0.2% ±200 μΩ             | 25 mV                 | 250 μW               |
| 100 mA          | 0 to 250 mΩ         | 0.01 mΩ                  | ±0.2% ±20 μΩ              | 25 mV                 | 2.5 mW               |
| 1 A             | 0 to 25 mΩ          | 1 μΩ                     | ±0.2% ±2 μΩ               | 25 mV                 | 25 mW                |
| 10 A            | 0 to 2.5 mΩ         | 0.1 μΩ                   | ±0.2% ±0.2 μΩ             | 25 mV                 | 0.25 W               |
| 1 A**           | 0 to 2.5 Ω          | 0.1 mΩ                   | ±0.2% ±200 μΩ             | 2.5 V                 | 2.5 W                |
| 10 A**          | 0 to 250 mΩ         | 0.01 mΩ                  | ±0.2% ±50 μΩ              | 2.5 V                 | 25 W                 |

\* Basic accuracy stated assumes forward and reverse measurements.

\*\* Higher 2.5 W (1 A) and 25 W (10 A) power outputs (earrow A shows).

Inductive or Uni-directional mode can introduce an undefined error if an external EMF is present. Basic accuracy at reference conditions.

## 5. Test Leads

The test leads can be used with either:

- Hand-spikes or
- Clamps

#### See 11. Accessories on page 31.

#### 5.1. Connection to the Instrument

Connect the supplied test leads to the instrument as show below:

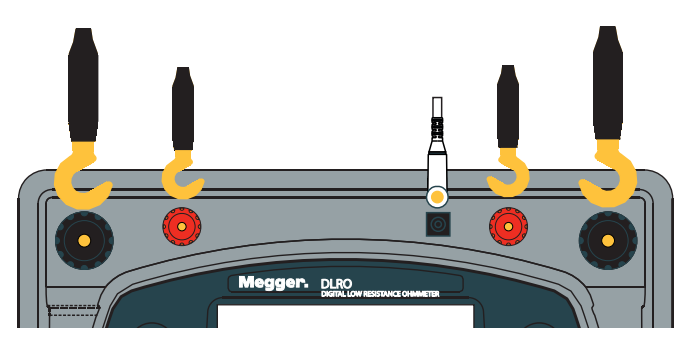

**NOTE :** To help connect the test leads remove the instrument lid. Open the lid to approximately 45° and slide it to the right.

#### 5.2. Test Lead Connection

A good test measurement requires both the Current carrying circuit and the Voltage detection circuit to be completed by the unit under test. The Instrument checks for continuity in both C and P circuits.

A test will not start until there is a good connection to the test piece by the test leads.

Confirmation of successful continuity:

- If C 1----2 and P 1----2 are constant the connectivity is good
- If either C 1----2 and P 1----2 flash there is no connectivity, and the test will not start

| Successful Connection | Unsuccessful connection |  |
|-----------------------|-------------------------|--|
| с 12                  | _C  2                   |  |
| р 12                  | _P  2                   |  |

The resistance result is shown on the display in either  $\Omega$ , m $\Omega$  or  $\mu\Omega$  ranging from 2500.0  $\Omega$  to 0.1  $\mu\Omega$ .

The result in Bi-directional modes is the average of two readings shown by the two secondary displays, with arrows to show the direction of current flow. The large arrow at the top of the display between C1 and C2 shows the measurement current flow.

**Test Leads** 

#### 5.3. Connection to a Test Piece

Connect the test leads to the test piece in the Kelvin arrangement as shown:

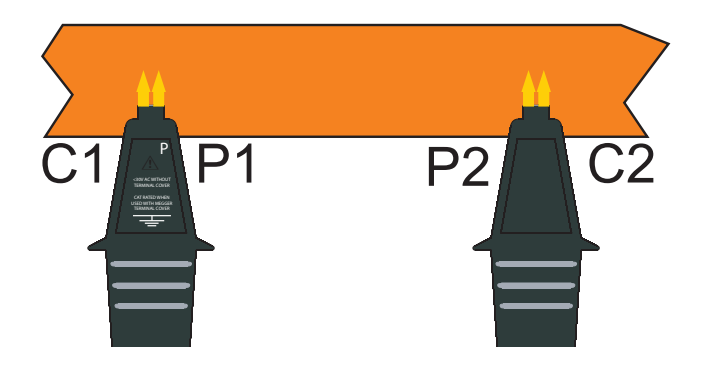

The image shows the correct test lead connection of the current (C1, C2) and potential probes (P1, P2) to a test piece. To make sure test readings are accurate, the current terminals (C1 and C2) must be connected outside of the potential terminals (P1 and P2).

#### 5.4. DH4-C Duplex Hand-spikes

Each hand-spike is marked with the letter **P** (potential terminals). These should always be the **inside** contacts when a test measurement is taken.

One of the test lead connectors has two LEDs (L1 and L2) and an LED driver cable. The LED driver cable plugs into the terminal next to terminal P2 (see See 5.1. Connection to the Instrument on page 15).

| Lamp L1        | Lamp L2    | Description                              |
|----------------|------------|------------------------------------------|
| On (red)       | Off        | Inadequate continuity at C or P contacts |
| Flashing (red) | Off        | Voltage present between contacts         |
| Off            | On (green) | Current, 1mA, test complete              |
| Off            | On (red)   | Measurement fail                         |

LEDs L1 and L2, give information to the User that would otherwise only be available on the display:

For example, when the test leads are used in an Auto test mode:

- 1. Press TEST
- 2. L1 shows a steady red to show there is a contact failure.
- 3. When all four contacts are connected, L1 goes Off.
- 4. No LEDs show in a test, unless contact fails.
- 5. To signal end of test, L2 shows a steady green when the current flow has decayed to less than 1 mA.
- 6. When the test leads are removed from the test piece, L2 goes Off (end of test) and L1 shows red (no contact).

When the DH4-C Duplex Hand-spikes are used, the instrument always makes sure that there is a good contact before the full test current is applied, so there should be no erosion of the contact tips. However, if the tips become worn or blunted, they can be replaced. Pull out the worn tips and install new ones.

#### 5.5. Tests with the DH4-C Duplex Hand-spikes or Individual Leads

Connect the four leads as shown. In all cases make sure that the potential probes (P1 and P2) are inside the current (C1 and C2) probes.

#### 6. **Tests**

This section details the instruments test procedures, which also can be manually saved (DLRO10HDX only). For information on test lead connection to a test piece, See 5.2. Test Lead Connection on page 15.

#### 6.1. Inductive Test

WARNING : When inductive loads are measured the current carrying leads must be securely clamped to the item being tested.

WARNING : Do not remove the current carrying leads before any stored charge has been discharged at the end of the test.

WARNING : Failure to comply with these instructions might result in an arc being produced, which might be dangerous for the instrument and the operator.

NOTE : When inductive loads are measured it is necessary to wait for the voltage to stabilise, so the measurement process can take a few seconds or several minutes.

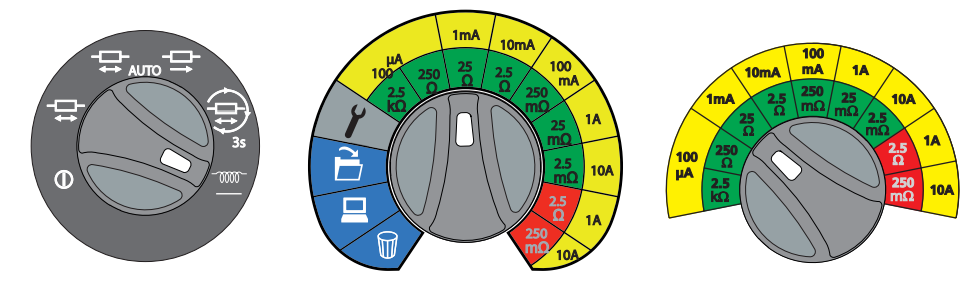

NOTE : Use Clamp test leads (optional accessory).

TEST

and plateau.

test piece.

progress.

3. Press

1. Press

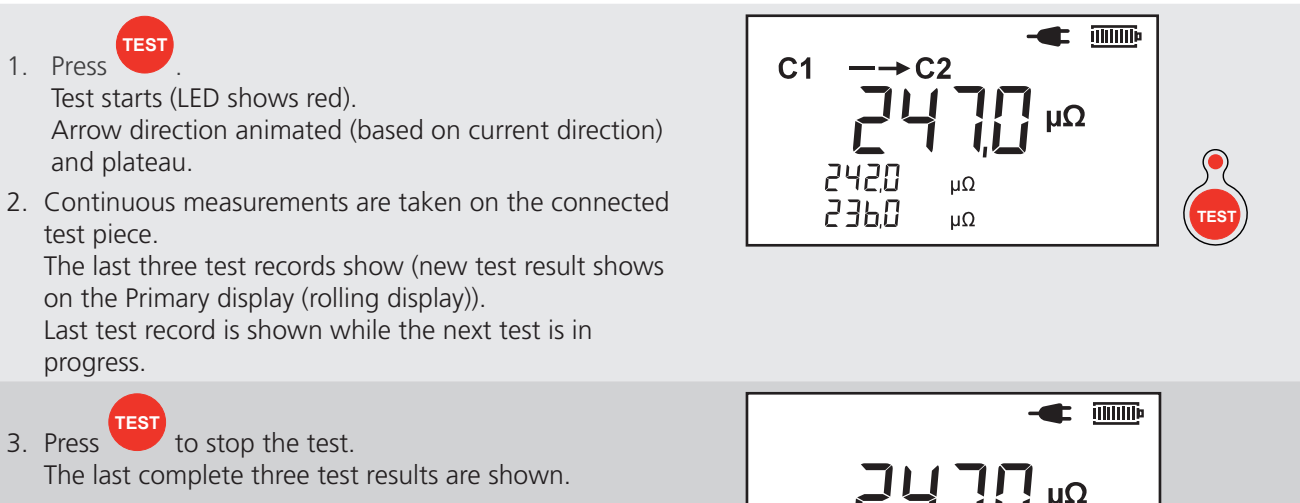

4. DLRO10HDX only: Save test results (if required).

. The test result is saved and the memory slot Press number is shown.

The Save screen is shown for three seconds.

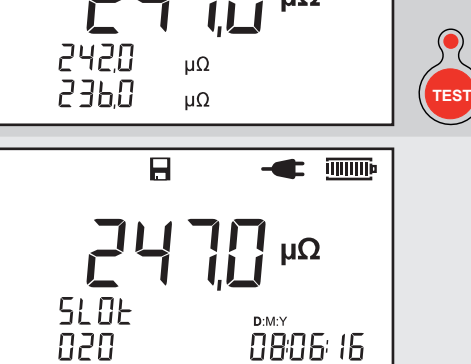

Tests

#### 6.2. Manual Bi-directional Test

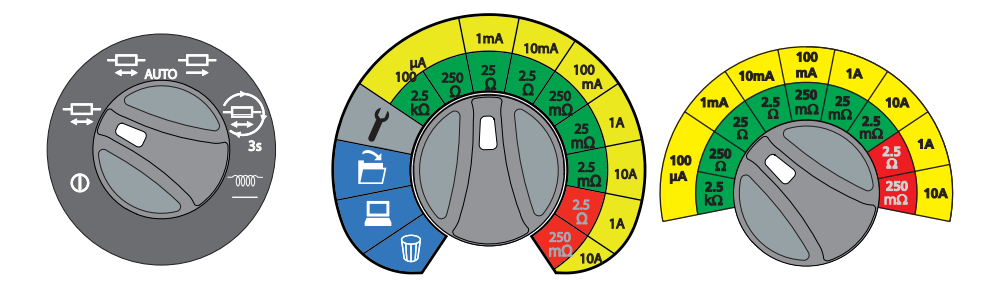

**NOTE :** Use Clamp test leads (optional accessory). In Manual test mode both the Current and Voltage test leads must be connected across the test piece before **TEST** is pressed.

| <ol> <li>Press (acknowledged by a beep sound).<br/>Test starts (LED shows red).</li> </ol>                                                                                                    | с !2<br>р !2                                      |
|----------------------------------------------------------------------------------------------------|---------------------------------------------------|
| Arrow direction animated (based on current direction) and plateau.                                                                                                    | C1 → C2                                           |
| Test result for the currently connected test piece is shown.                                                                                                    | Ωμ<br>Ωμ<br>246,0 μΩ<br>Ωμ<br>Ωμ<br>Ωμ<br>Ωμ<br>Ω |
| <ol> <li>DLRO10HDX only: Save test results (if required).</li> <li>Press . The test result is saved and the memory slot number is shown.<br/>The Save screen is shown for three seconds.</li> </ol> | Β -                                               |
| <ol> <li>If the test piece is still connected, press to do another test.</li> <li>DLRO10HDX only: Press as required.</li> </ol>                                                                     |                                                   |

#### 6.3. Automatic Bi-directional Test

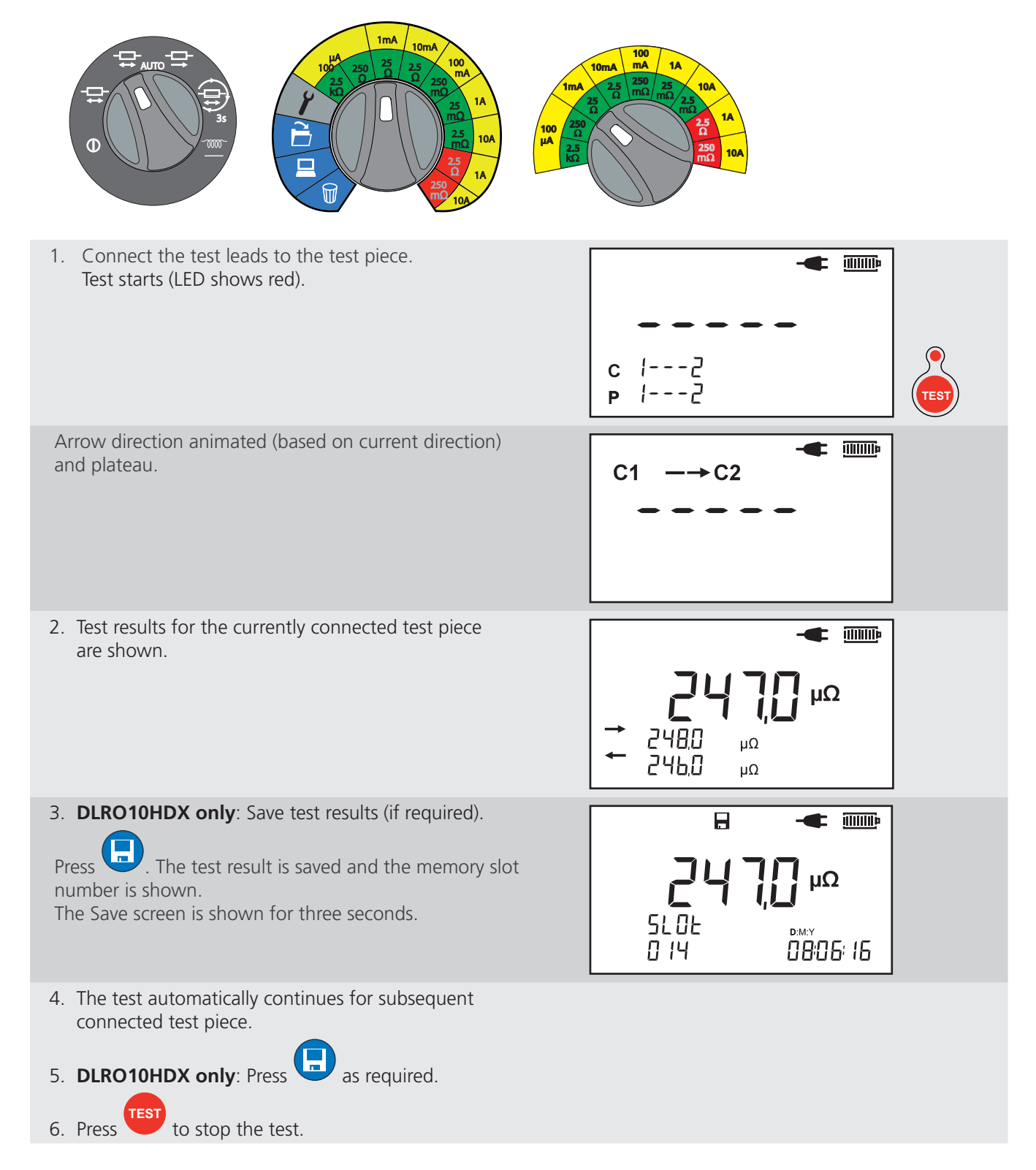

#### Tests

#### 6.4. Automatic Uni-directional Test

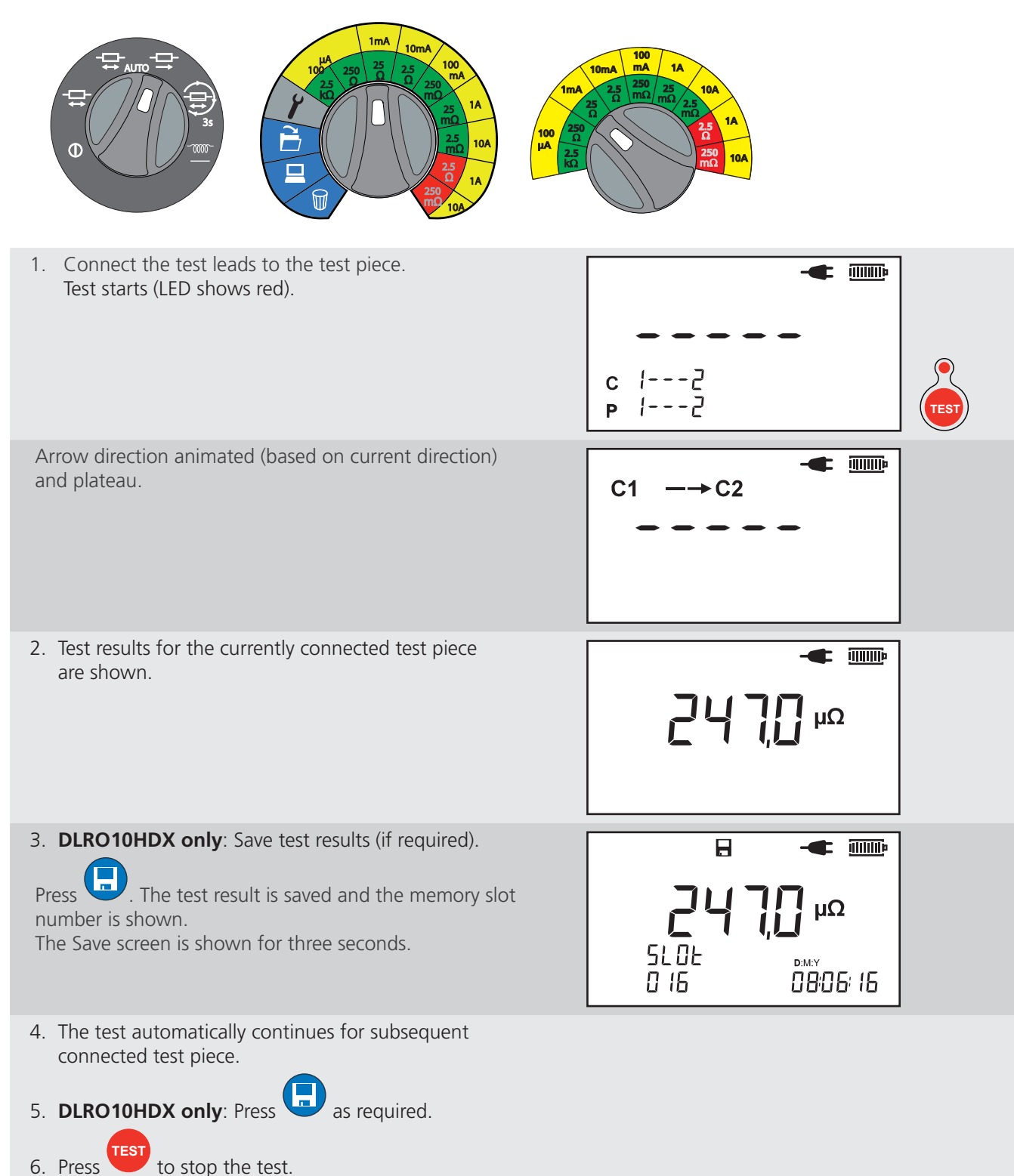

#### 6.5. Continuous Test

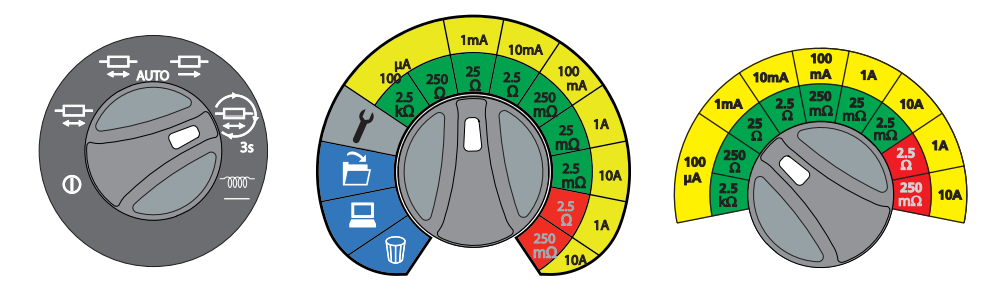

NOTE : Use Clamp test leads (optional accessory).

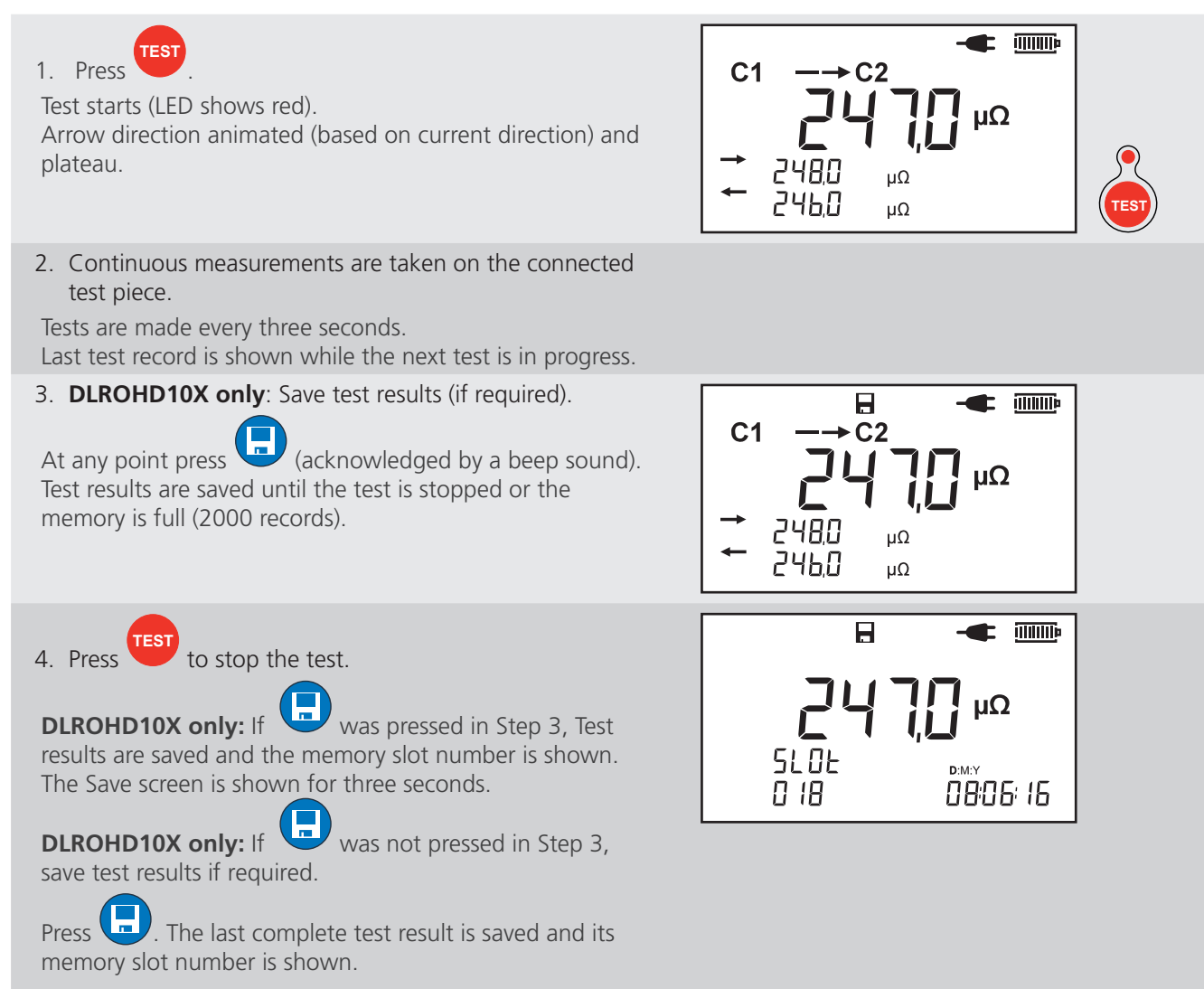

The Save screen is shown for three seconds.

Tests with Automatic Save (DLROHD10X)

## 7. Tests with Automatic Save (DLROHD10X)

This section details the instruments test procedures, which can be automatically saved.

For information on test lead connection to a test piece, see See 5.2. Test Lead Connection on page 15.

#### 7.1. Automatic Bi-directional Test

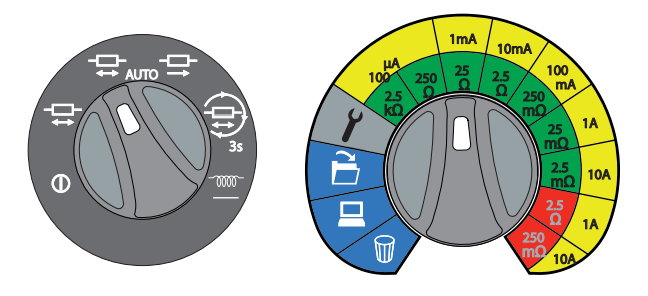

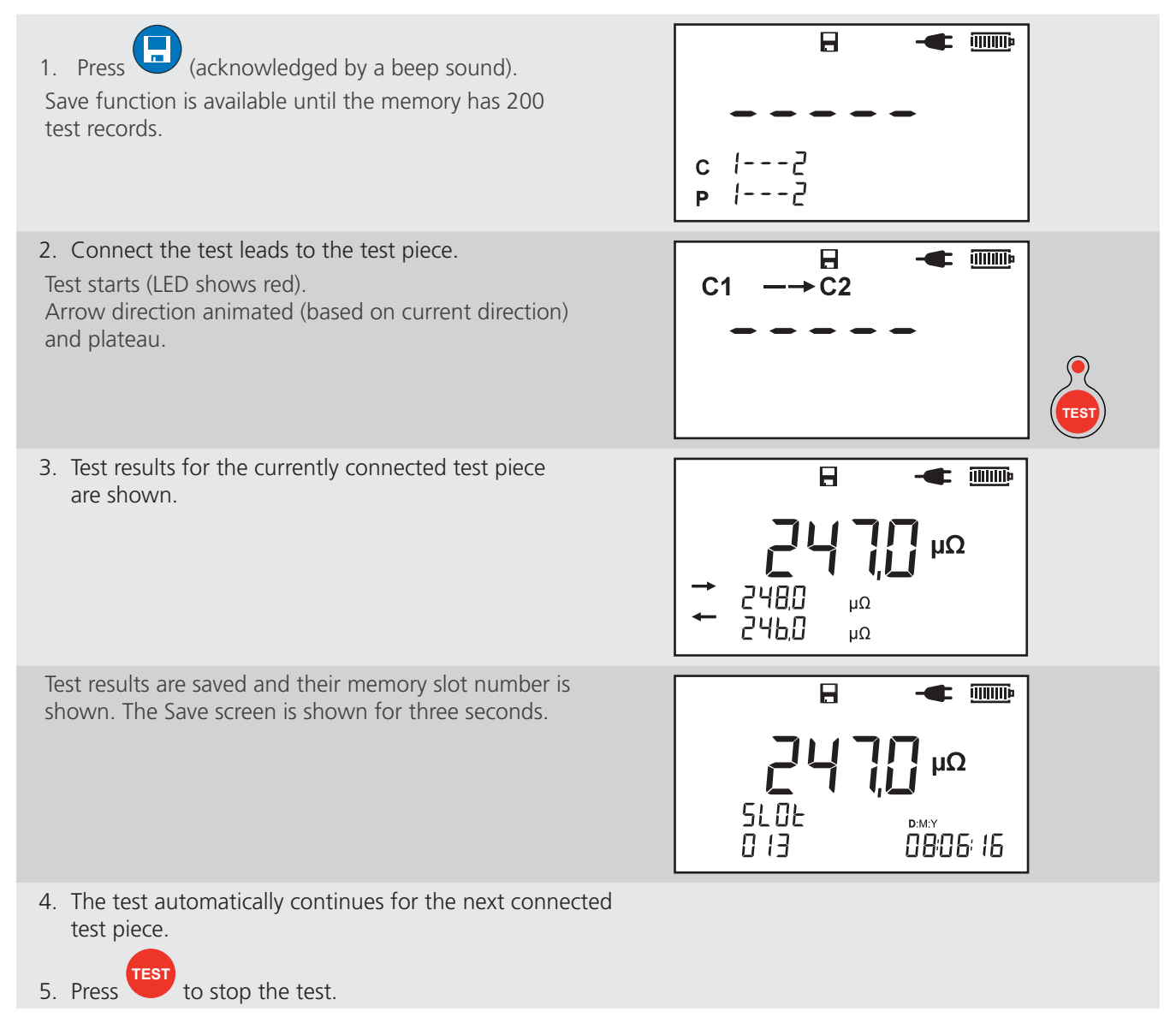

## 7.2. Automatic Uni-directional Test

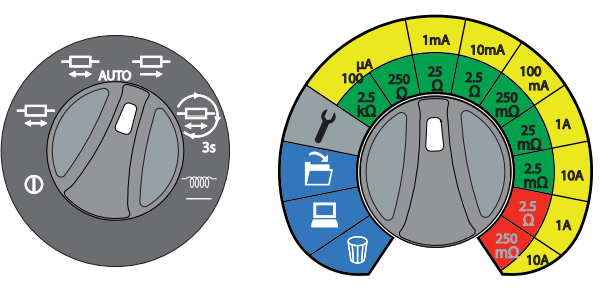

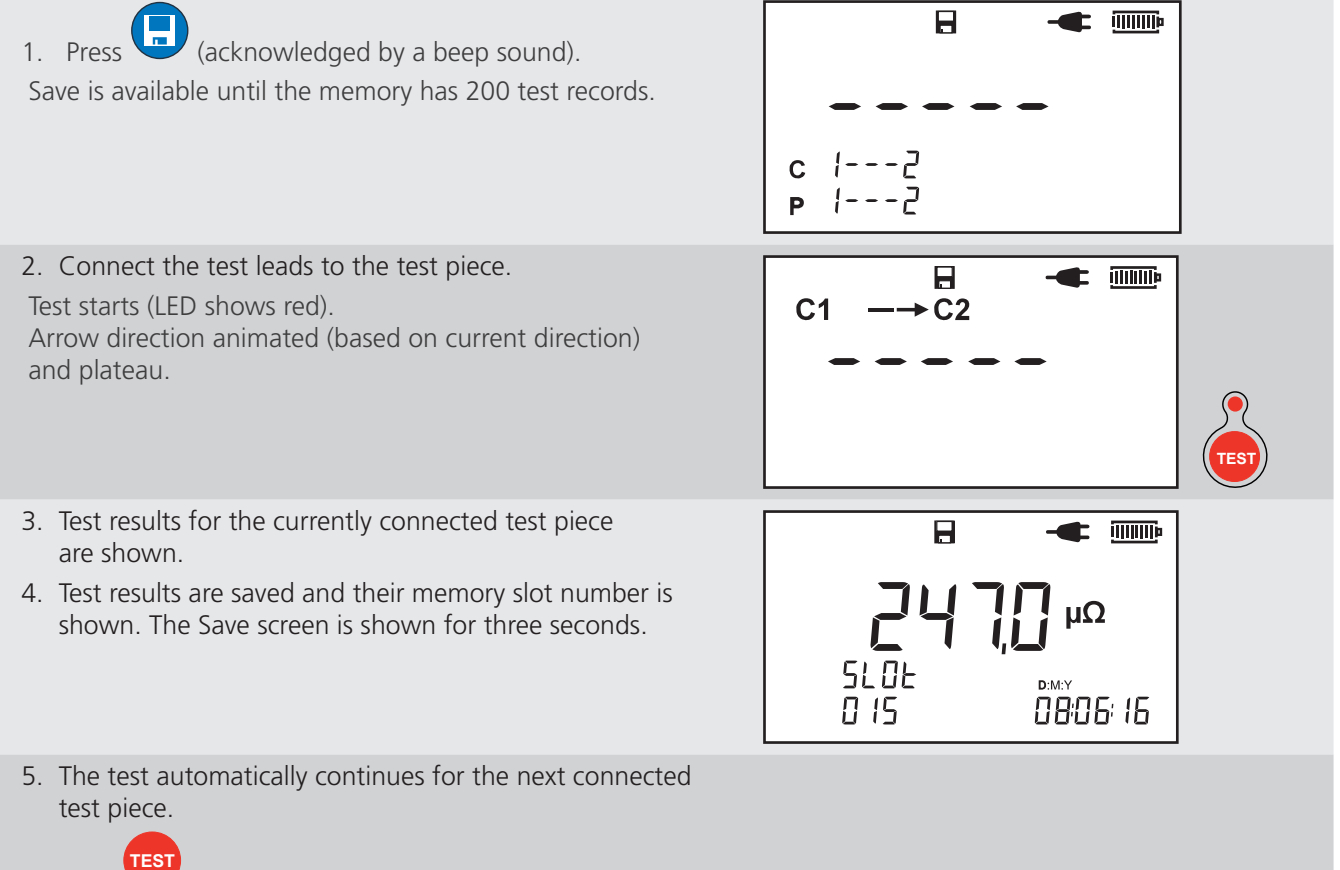

6. Press to stop the test.

#### 7.3. Continuous Test

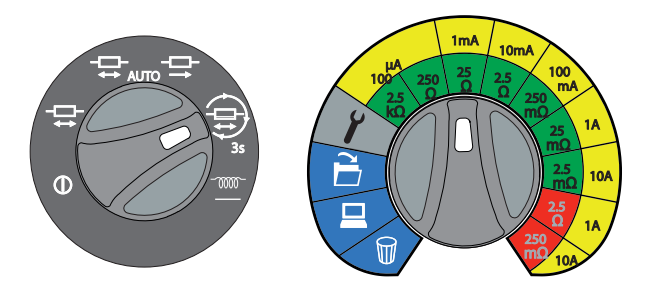

NOTE : Use Clamp test leads (optional accessory). See 11. Accessories on page 31

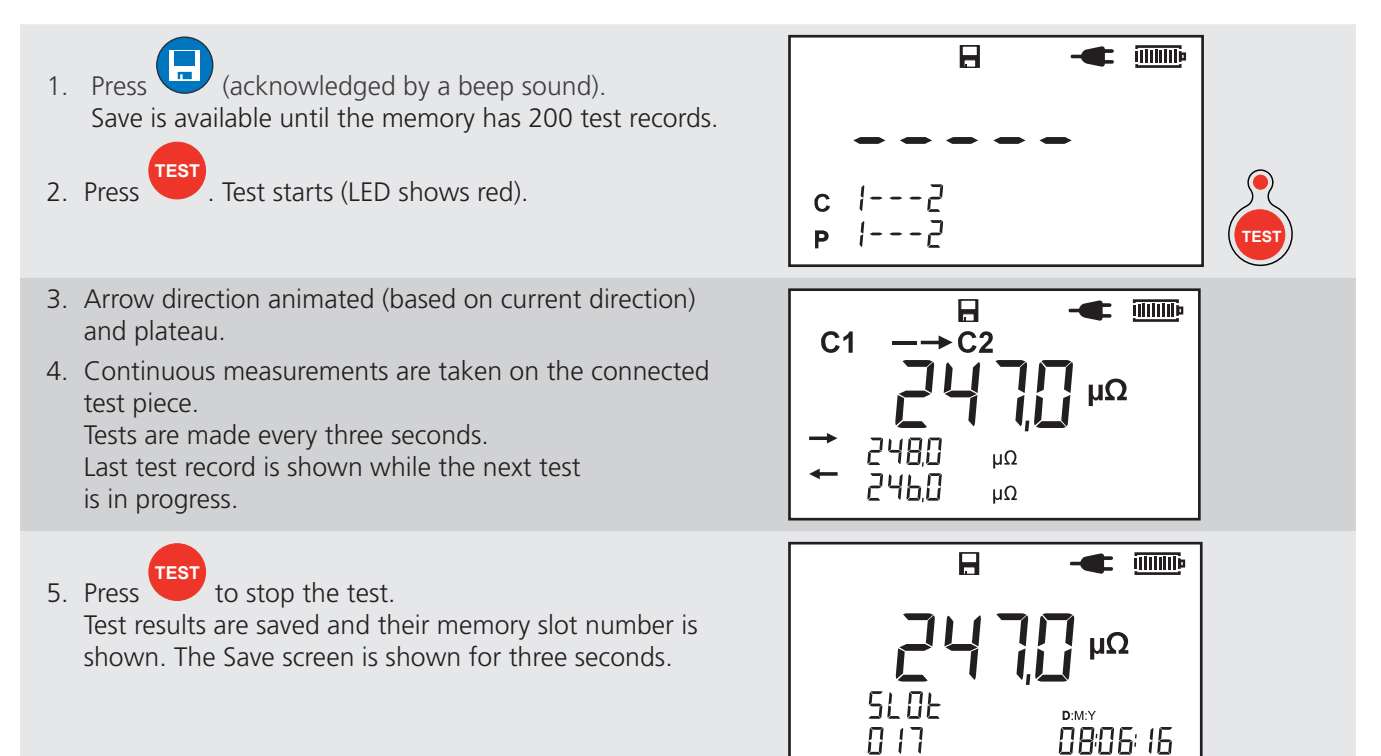

```
24 DLRO10HD and DLRO10HDX
```

## 8. Memory Features (DLRO10HDX)

The DLRO10HDX can record, saved and download test results, complete with a date and time stamp. Up to 200 memory slots are available.

#### 8.1. Date and Time Setup

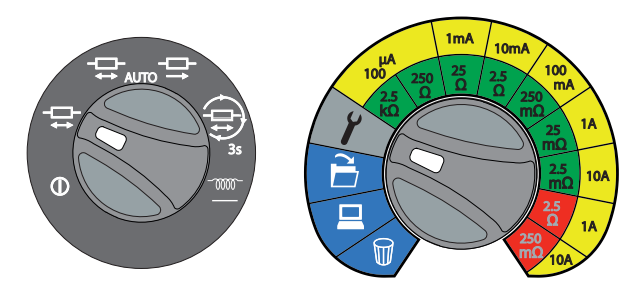

#### 8.1.1 To Set Date and Time

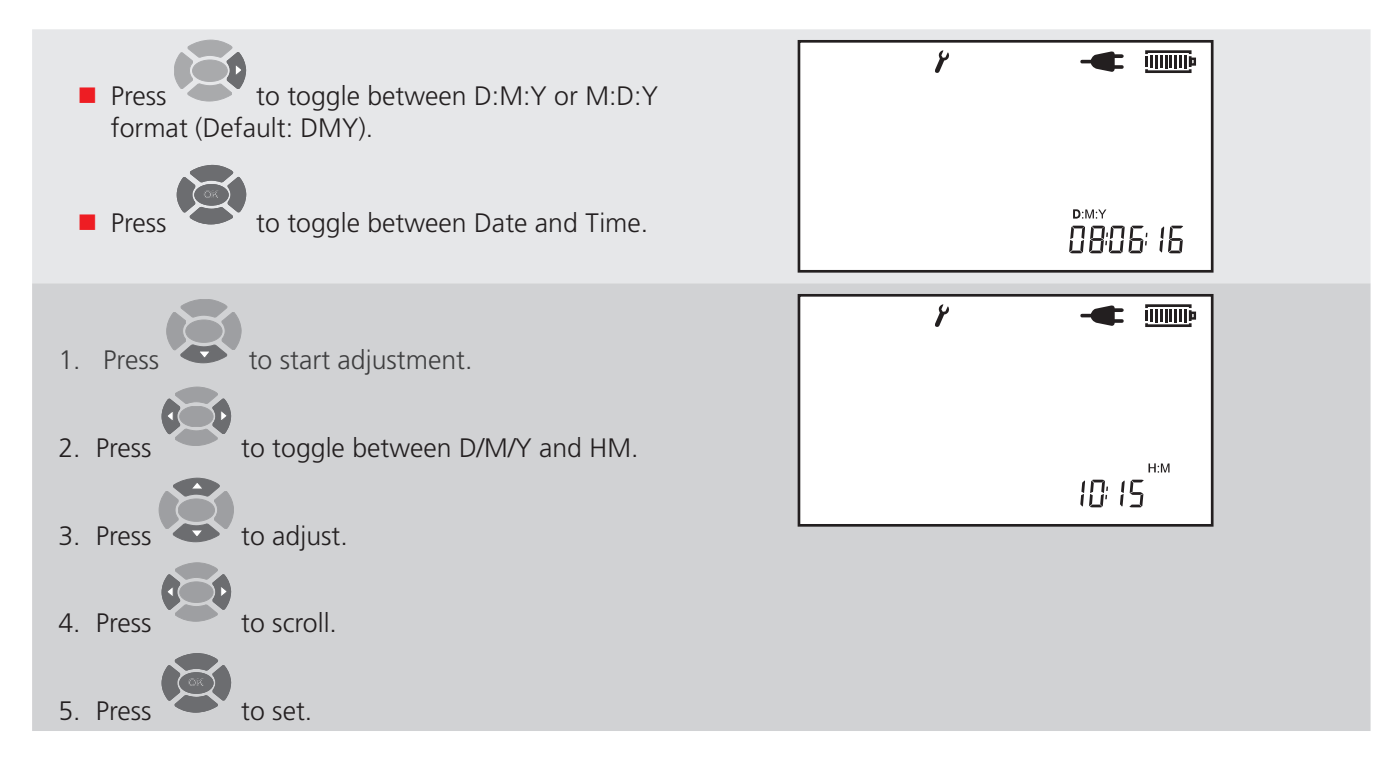

Memory Features (DLRO10HDX)

#### 8.2. Recall Test Result Records

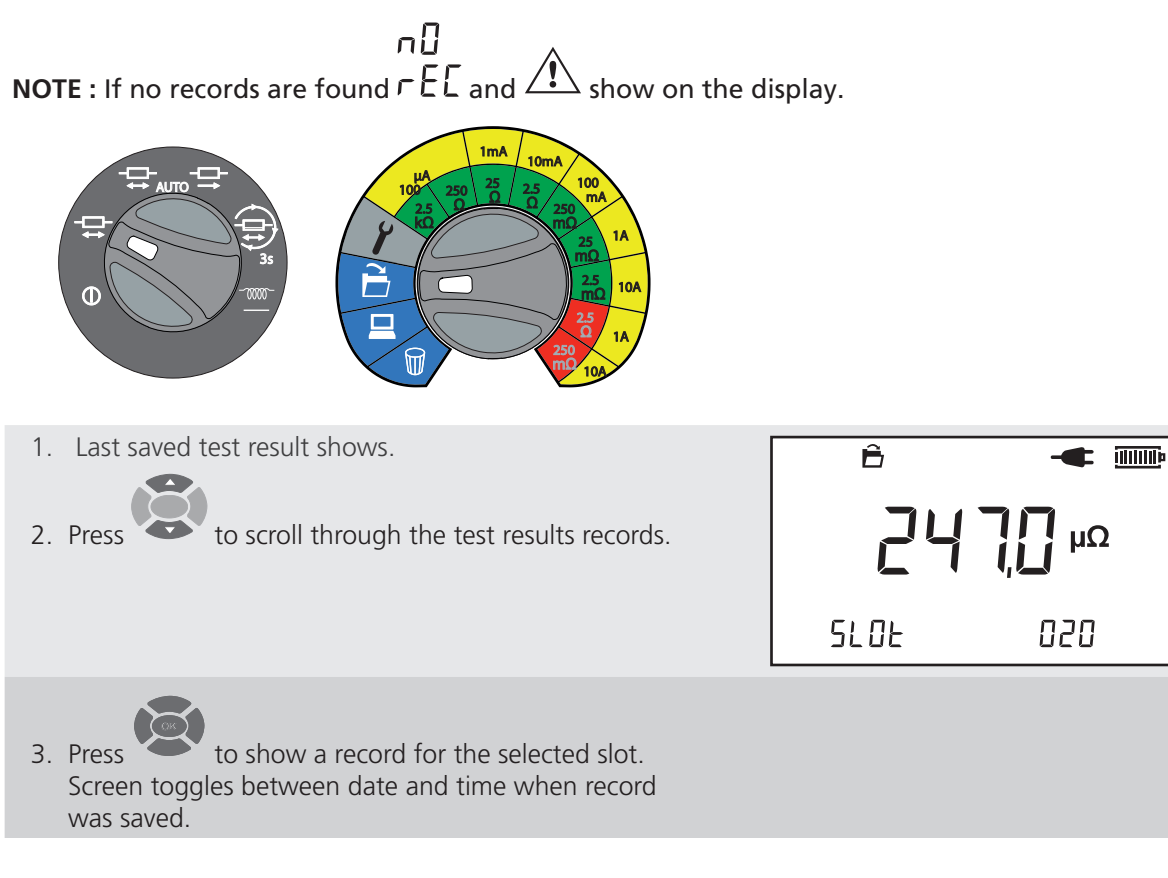

#### 8.3. Download Test Result Records

To download and view test records install PowerDB to a Windows computer (See 10.2. Download PowerDB on page 30).

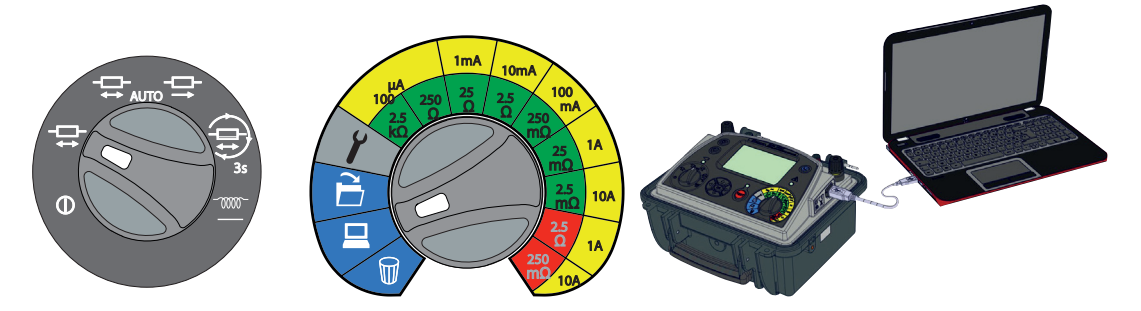

- 1. Connect the instrument to a Windows computer.
  - 1.1. Plug a USB cable to the instrument USB port (See 4.1. Controls and Connections DLRO10HD on page 11).
  - 1.2. Connect the USB to the Windows computer.
- 2. Open PowerDB.

For information on how to use PowerDB and download test results refer to the PowerDB help files.

The USB icon (••••••••) shows only while data download is in progress. If communication to the host Windows computer fails a Communication Error window shows in PowerDB.

**NOTE :** If download does not start: Click **Initialise**, wait for **OK** to show, then click **Download DLRO10HDX Data** again.

|     | •< |
|-----|----|
|     |    |
| 1.1 |    |
| ALL |    |

| Communication Error                                                                                       | ×        |
|----------------------------------------------------------------------------------------------------|----------|
| PowerDB was unable to communicate with the DLRO 10HDX. Pleas<br>your communication settings and try again | se check |
|                                                                                                    | ОК       |

#### 8.4. Delete Test Result Records

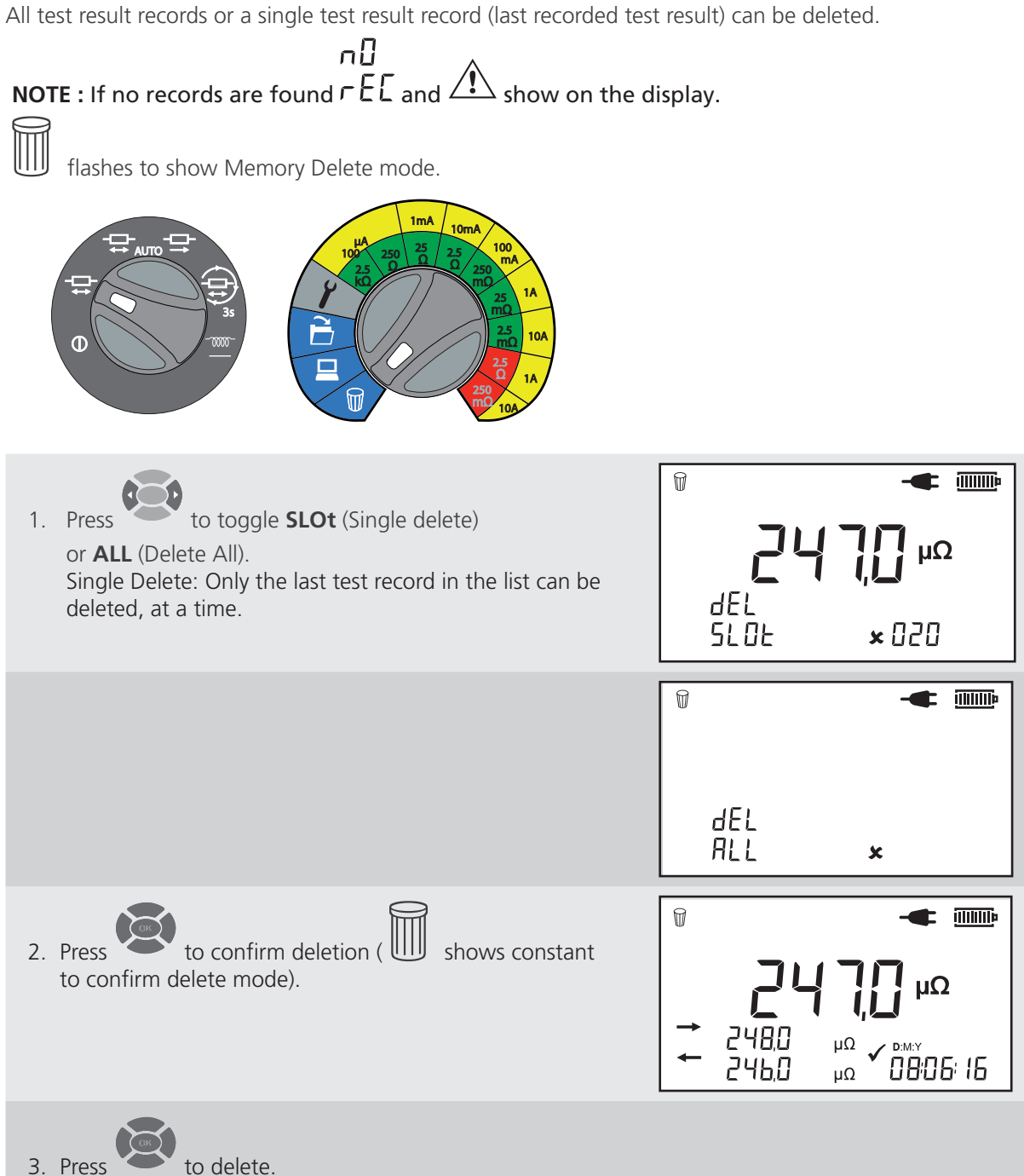

## 9. Maintenance

## 9.1. Routine Inspection

Look for any cracks or other damage to the enclosure, missing ports, etc.

## 9.2. Cleaning

Disconnect the instrument from the Mains Power. Wipe it with a clean cloth slightly damped with water or Isopropyl alcohol (IPA). Care should be taken near the terminals, the IEC Mains Power and USB sockets.

Allow the instrument to dry completely before it is used.

## 9.3. Instrument Care

The instrument should always be handled with care and not dropped. Always make sure that the instrument is secured when being transported to prevent mechanical shock.

## 9.4. Test Leads

Leads are silicone insulated and work well in all weather conditions. Always keep the leads in a suitable lead bag when in storage or transportation.

Regular inspection of leads is recommended to make sure that they are not damaged in any way. Damaged leads could affect resistance readings and are a safety hazard.

## 9.5. Mains Power Fuse

Always use the correct rated fuse (See 10. Specifications on page 29).

## 9.6. Battery Care

## CAUTION : Batteries are only to be installed or removed by an Authorised Service Centre. Do not attempt to remove the batteries from this instrument.

- To prevent deep battery discharge, the battery should be charged at a minimum of three month intervals
- Never attempt to charge the battery below 0 °C (32°F) or above 40 °C (104 °F) ambient
- To improve battery life, store the instrument in a cool, dry location

## 9.7. Battery Charge

The battery is charged when Mains Power is connected (unless a test is in progress).

For optimum battery life, charge the battery after each use. A fully discharged battery takes eight hours to recharge.

The charge level will go from low to full charge in incremental steps and continue as long as Mains Power is connected (unless a test is in progress). When the battery is fully charged the battery icon will stay steady.

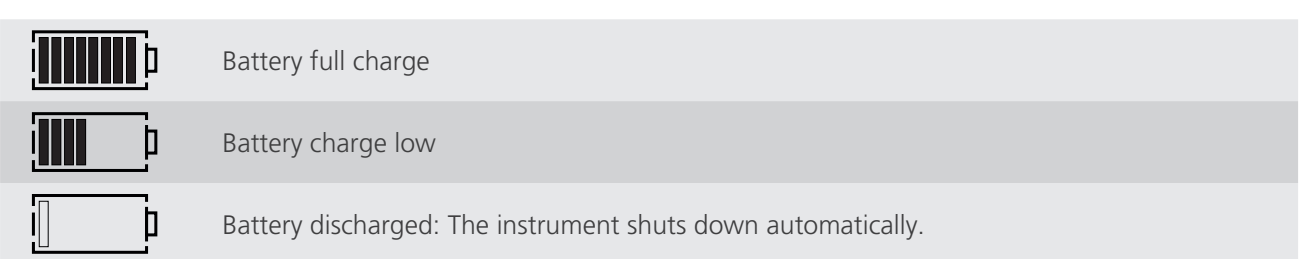

## 10. Specifications

| Temperature coefficient< 0.01% per °C, from 5 °C to 40 °C (41 °F to 104 °F)Maximum altitude2000 m (6562 ft) to full safety specificationsDisplay size and typePrimary five digit and two five digit secondary displaysSupply rating100 to 240 V 50 / 60 Hz 90 VAMains power input fuseT 1.25 A, 250 V, HBC ceranic 20 mm x 5 mmBattery type& 0.7 A sealed lead acid (return instrument to a Megger authorised repair<br>agent for replacement)<br>Lithium ion coin cell (DLR010HDX)Battery charge time& hoursBattery life> 1000 Automati (three seconds) testsBatch lightLEDAuto power down300 seconds after inactivityMode selectionRotary switchMemory featuresRotary switch (DLR010HDX only)Vesight0 over the results (DLR010HDX only)Vesight6.7 kg (14.8 lb)Case dimensions315 x 285 x 181 mm (12.4 x 11.2 x 7.1 in)Pouch for test leadsDependant on order code selectedIP ratingIP65 case closed<br>IP64 battery operationSafety ratingIn accordance with IEC61010-1<br>CAT III 300 V when used with optional terminal cover (See 11. Accessories on<br>page 31)Application-10 °C to 50 °C (14 °F to 122 °P) -90% RHCharge temperature<br>and humidity-00 °C (68 °F) (4.3 °C / 5.4°F)FMCIn accordance with IEC61326-1 (Heavy industrial)Noise rejection20 °C to 60 °C, <90% RHKing Light with with mor on ise exceeds this level                                                                                                    | Item                                  | Description                                                                                                    |
|----------------------------------------------------------------------------------------------------|---------------------------------------|----------------------------------------------------------------------------------------------------|
| Maximum altitude2000 m (6562 ft) to full safety specificationsDisplay size and typePrimary five digit and two five digit secondary displaysSupply rating100 to 240 V 50 / 60 Hz 90 VAMains power input fuseT 1.25 A, 250 V, HS ceramic 20 mm x 5 mmBattery type $6$ V, 7 Ah sealed lead acid (return instrument to a Megger authorised repair agent for replacement)<br>Lithium ion coin cell (DLR010HDX)Battery charge time8 hoursBattery life>1000 Automatic (three seconds) testsBack-lightLEDAuto power down300 seconds after inactivityMode selectionRotary switchRange selectionRotary switchMemory featuresRotary switch (DLR010HDX only)Vseight6.7 kg (14.8 lb)Case dimensions315 x 285 x 181 mm (12.4 x 11.2 x 7.1 in)Pouch for test leadsDependant on order code selectedIP ratingIP65 case closed<br>IP54 battery operationSafety ratingIn accordance with IEC61010-1<br>CAT III 300 V when used with optional terminal cover (See 11. Accessories on page 31)Application-10 °C to 50 °C (14 °F to 122 °F) <50% RH                                                                                                    | Temperature coefficient               | < 0.01% per °C, from 5 °C to 40 °C (41 °F to 104 °F)                                                                                                    |
| Display size and typePrimary five digit and two five digit secondary displaysSupply rating100 to 240 V 50 / 60 Hz 90 VAMains power input fuseT.125 A, 250 V, HBC ceramic 20 mm x 5 mmBattery type $cold V, 7$ AN sealed lead acid (return instrument to a Megger authorised repair<br>agent for replacement)<br>Lithum ion coin cell (DLRO10HDX)Battery tharge time8 hoursBattery life>1000 Automatic (three seconds) testsBatch lightLEDAuto power down300 seconds after inactivityMode selectionRotary switchRange selectionRotary switch (DLRO10HDX only)Memory featuresRotary switch (DLRO10HDX only)Weight0 / kg (14.8 lb)Case dimensions315 x 285 x 181 mm (12.4 x 11.2 x 7.1 in)Pouch for test leadsDependant on order code selectedIP ratingIP65 case closed<br>IP45 battery operationSafety ratingIn accordance with IEC61010-1<br>CAT III 300 Vwhen used with optional terminal cover (See 11. Accessories on<br>earth systems, 520 V phase to phase to<br>plase to shase states.Operating temperature<br>and humidity-10 °C to 50 °C (14 °F to 122 °F) <90% RHFore<br>storage temperature<br>and humidity-20 °C (68 °F) (±3 °C / 5.4 °F)FMCIn accordance with IEC61326-1 (Heavy industrial)Noise rejection20 °C (68 °F) (±3 °C / 5.4 °F)EMCIn accordance with IEC61326-1 (Heavy industrial)Noise rejection20 °C (68 °F) (±3 °C / 5.4 °F)Storage temperature<br>on humidity-20 °C to 60 °C, <90% RHMinolity-20 °C to 60 °C, <90% RH </td <td>Maximum altitude</td> <td>2000 m (6562 ft) to full safety specifications</td>                                                                                                    | Maximum altitude                      | 2000 m (6562 ft) to full safety specifications                                                                                                    |
| Supply rating100 to 240 V 50 / 60 Hz 90 VAMains power input fuseT 1.25 A, 250 V, HBC ceramic 20 mm x 5 mmBattery type6 V, 7 Ah sealed lead acid (return instrument to a Megger authorised repair<br>agent for replacement)<br>Lithium ion coin cell (DLR010HDX)Battery charge time8 hoursBattery life>1000 Automatic (three seconds) testsBattery life>1000 Automatic (three seconds) testsBattery life>1000 Automatic (three seconds) testsAuto power down300 seconds after inactivityMode selectionRotary switchRange selectionRotary switchMemory featuresRotary switch (DLR010HDX only)Weight6 7 kg (14.8 lb)Case dimensions315 x 285 x 181 mm (12.4 x 11.2 x 7.1 in)Pouch for test leadsDependant on order code selectedIP ratingIP65 case closed<br>IP54 battery operationSafety ratingIn accordance with EC61010-1<br>CAT III 300 V when used with optional terminal cover (See 11. Accessories on<br>page 31)ApplicationIEC 61010 defines measurement categories from 1 to V relating transient over<br>voltages and the location within electrical installations.<br>Designed for use at Category III (Building installation level) on 300 V phase to<br>earth systems, 520 V phase to phase<br>earth systems, 520 V phase to phase<br>earth systems, 520 V phase to phase<br>earth systems, 520 V phase to phase<br>earth systems, 520 V phase to phase<br>earth systems, 520 V phase to phase<br>earth systems, 520 V phase to phase<br>earth systems, 520 V phase to phase<br>earth systems, 520 V phase to phase<br>earth systems, 520 V phase to phase<br>earth systems, 520 V phase to phase<br>earth systems, 520                                             | Display size and type                 | Primary five digit and two five digit secondary displays                                                                                                    |
| Mains power input fuseT 1.25 A, 250 V, HBC ceramic 20 mm x 5 mmBattery typeC V, 7 Ah sealed lead acid (return instrument to a Megger authorised repair<br>agent for replacement)<br>Lithium ion coin cell (DLRO10HDX)Battery charge time8 hoursBattery life> 1000 Automatic (three seconds) testsBack-lightLEDAuto power down300 seconds after inactivityMode selectionRotary switchRange selectionRotary switch (DLRO10HDX only)Memory featuresRotary switch (DLRO10HDX only)Memory storage200 test result records (DLRO10HDX only)Velight6.7 kg (14.8 lb)Case dimensions315 x 285 x 181 mm (12.4 x 11.2 x 7.1 in)Pouch for test leadsDependant on order code selectedIP ratingIP65 case closed<br>IP54 battery operationSafety ratingIn accordance with IEC61010-1<br>CAT III 300 V when used with optional terminal cover (See 11. Accessories on<br>page 31)ApplicationIC 61010 defines measurement categories from 1 to IV relating transient over<br>voltages and the location within electrical installations.<br>Designed for use at Category III (Building installation level) on 300 V phase to<br>earth systems, 520 V phase to phaseCorreting temperature<br>and humidity-25 °C to 60 °C, <90% RHFeference conditions20 °C (68 °F) (43 °C / 5.4°F)EMCIn accordance with IEC6130-61 (Heavy industrial)Noise rejectionList with show if hum or noise exceeds this level                                                                                                    | Supply rating                         | 100 to 240 V 50 / 60 Hz 90 VA                                                                                                    |
| Battery type6 V, 7 Ah sealed lead acid (return instrument to a Megger authorised repair<br>agent for replacement)<br>Lithium ion coin cell (DLR010HDX)Battery charge time8 hoursBattery life> 1000 Automatic (three seconds) testsBack-lightLEDAuto power down300 seconds after inactivityMode selectionRotary switchRange selectionRotary switch (DLR010HDX only)Memory featuresRotary switch (DLR010HDX only)Memory forge200 test result records (DLR010HDX only)Veight6.7 kg (14.8 lb)Case dimensions315 x 285 x 181 mm (12.4 x 11.2 x 7.1 in)Pouch for test leadsDependant on order code selectedIP ratingIP65 case closed<br>IP54 battery operationSafety ratingLef C 61010 defines measurement categories from 1 to IV relating transient over<br>voltages and the location within electrical installation level) on 300 V phase to<br>earth systems, 520 V phase to phaseOperating temperature<br>and humidity-25 °C to 60 °C, <90% RHCharl III 300 V wine IV Set (14 °C 10.2 °F) <90% RHReference conditions20 °C (68 °F) (± 3 °C 7 5.4°F)EMCIn accordance with IEC61326-1 (Heavy industrial)Noise rejectionLess than 1% (± 20) digits additional error with 100 mV peak 50 / 60 Hz. on the<br>potential leads.                                                                                                    | Mains power input fuse                | T 1.25 A, 250 V, HBC ceramic 20 mm x 5 mm                                                                                                    |
| Battery charge time8 hoursBattery life> 1000 Automatic (three seconds) testsBack-lightLEDAuto power down300 seconds after inactivityMode selectionRotary switchRange selectionRotary switch (DLR010HDX only)Memory featuresRotary switch (DLR010HDX only)Open selectionDownload test results (DLR010HDX only)USB connectionDownload test results (DLR010HDX only)Outs for test leads00 test result records (DLR010HDX only)Pouch for test leads9 Ependant on order code selectedIP rating1965 case closed<br>reget and<br>poge 31Safety ratingIn accordance with IEC61010-1<br>CAT III 300 Vwhen used with optional terminal cover (See 11. Accessories on<br>page 31)ApplicationIn accordance with IEC61010-1<br>CAT III 300 Vwhen used with optional terminal cover (See 11. Accessories on<br>page 31)Operating temperature<br>and humidity-10 °C to 50 °C (14 °F to 122 °F) <90% RH<br>cordance with IEC61326-1 (Heavy industrial)Reference conditions20 °C (68 °F) (±3 °C / 5.4°F)EMCIn accordance with IEC61326-1 (Heavy industrial)Noise rejectionLess than 1% (±20) digits additional error with 100 mV peak 50 / 60 Hz, on the<br>popential leads.Noise rejectionLess than 1% (±20) digits additional error with 100 mV peak 50 / 60 Hz, on the<br>popential leads.                                                                                                    | Battery type                          | 6 V, 7 Ah sealed lead acid (return instrument to a Megger authorised repair<br>agent for replacement)<br>Lithium ion coin cell (DLRO10HDX)                                                                                                    |
| Battery life>1000 Automatic (three seconds) testsBack-lightLEDAuto power down300 seconds after inactivityMode selectionRotary switchRange selectionRotary switch (DLR010HDX only)Memory featuresRotary switch (DLR010HDX only)Memory storage200 test result records (DLR010HDX only)USB connectionDownload test results (DLR010HDX only)Weight6.7 kg (14.8 lb)Case dimensions315 x 285 x 181 mm (12.4 x 11.2 x 7.1 in)Pouch for test leadsDependant on order code selectedIP artingIP65 case closed<br>IP54 battery operationSafety ratingIn accordance with IEC61010-1<br>CAT III 300 V when used with optional terminal cover (See 11. Accessories on<br>page 31)Application-10 °C to 50 °C (14 °F to 122 °F) <90% RH<br>and humidityStorage temperature<br>and humidity-25 °C to 60 °C, <90% RH                                                                                                    | Battery charge time                   | 8 hours                                                                                                    |
| Back-lightLEDAuto power down300 seconds after inactivityMode selectionRotary switchRange selectionRotary switch (DLR010HDX only)Memory featuresRotary switch (DLR010HDX only)Memory storage200 test result records (DLR010HDX only)USB connectionDownload test results (DLR010HDX only)Weight6.7 kg (14.8 lb)Case dimensions315 x 285 x 181 mm (12.4 x 11.2 x 7.1 in)Pouch for test leadsVes (idi mounted)Test leadsDependant on order code selectedIP ratingIP65 case closed<br>IP54 battery operationSafety ratingIn accordance with IEC61010-1<br>CAT III 300 V when used with optional terminal cover (See 11. Accessories on<br>voltages and the location within electrical installations.<br>Designed for use at Category III (Building installationel sever)<br>Designed for use at Category III (Building installation sever)<br>Designed for use at Category III (Building installation sever)<br>Designed for use at Category III (Building installation sever)<br>Designed for use at Category III (Building installation sever)<br>Designed for use at Category III (Building installation sever)<br>Designed for use at Category III (Building installation sever)<br>Designed for use at Category III (Building installation sever)<br>Designed for use at Category III (Building installation sever)<br>Designed for use at Category III (Building installation sever)<br>Designed for use at Category III (Building installation sever)<br>Designed for use at Category III (Building installation sever)<br>Designed for use at Category III (Building installation sever)Core (168 °F) (±3 °C / 5.4 °F)EEMCIn accordance with IEC61326-1 (Heavy industrial) | Battery life                          | >1000 Automatic (three seconds) tests                                                                                                    |
| Auto power down300 seconds after inactivityMode selectionRotary switchRange selectionRotary switchMemory featuresRotary switch (DLRO10HDX only)Memory storage200 test result records (DLRO10HDX only)USB connectionDownload test results (DLRO10HDX only)Weight6.7 kg (14.8 lb)Case dimensions315 x 285 x 181 mm (12.4 x 11.2 x 7.1 in)Pouch for test leadsDependant on order code selectedIP ratingIP65 case closed<br>IP54 battery operationSafety ratingIn accordance with IEC61010-1<br>CAT III 300 V when used with optional terminal cover (See 11. Accessories on<br>page 31)ApplicationIEC 61010 defines measurement categories from 1 to IV relating transient over<br>voltages and the location within electrical installations.<br>Designed for use at Category III (Building installation level) on 300 V phase to<br>earth systems, 520 V phase to phaseOperating temperature<br>and humidity0.0°C (68 °F) (±3 °C / 5.4 °F)Reference conditions20 °C (68 °F) (±3 °C / 5.4 °F)EMCIn accordance with IEC61326-1 (Heavy industrial)Noise rejectionLess than 1% (±20) digits additional error with 100 mV peak 50 / 60 Hz. on the<br>potential leads.                                                                                                    | Back-light                            | LED                                                                                                    |
| Mode selectionRotary switchRange selectionRotary switchMemory featuresRotary switch (DLRO10HDX only)Memory storage200 test result records (DLRO10HDX only)USB connectionDownload test results (DLRO10HDX only)Weight6.7 kg (14.8 lb)Case dimensions315 x 285 x 181 mm (12.4 x 11.2 x 7.1 in)Pouch for test leadsVes (lid mounted)Test leadsDependant on order code selectedIP artingIP65 case closed<br>IP54 battery operationSafety ratingIn accordance with IEC61010-1<br>CAT III 300 V when used with optional terminal cover (See 11. Accessories on<br>page 31)ApplicationLC 61010 defines measurement categories from It to IV relating transient over<br>voltages and the location within electrical installations.<br>Designed for use at Category III (Building installations level) on 300 V phase to<br>earth systems, 520 V phase to phaseStorage temperature<br>and humidity20° C (68 °F) (±3 °C 7.5.4°F)FMCIn accordance with IEC61326-1 (Heavy industrial)Kise rejectionLess than 1% (±20) digits additional error with 100 mV peak 50 / 60 Hz. on the<br>voltig show if hum or noise exceeds this level                                                                                                    | Auto power down                       | 300 seconds after inactivity                                                                                                    |
| Range selectionRotary switchMemory featuresRotary switch (DLRO10HDX only)Memory storage200 test result records (DLRO10HDX only)USB connectionDownload test results (DLRO10HDX only)Weight6.7 kg (14.8 lb)Case dimensions315 x 285 x 181 mm (12.4 x 11.2 x 7.1 in)Pouch for test leadsDependant on order code selectedIP ratingIP65 case closed<br>IP54 battery operationSafety ratingIn accordance with IEC61010-1<br>CAT III 300 V when used with optional terminal cover (See 11. Accessories on<br>page 31)ApplicationLC 61010 defines measurement categories from 1 to IV relating transient over<br>voltages and the location within electrical installations.<br>Designed for use at Category III (Building installation level) on 300 V phase to<br>earth systems, 520 V phase to phaseOperating temperature<br>and humidity-25 °C to 60 °C, <90% RHReference conditions0°C (68 °F) (±3 °C 7.5.4°F)EMCIn accordance with IEC61326-1 (Heavy industrial)Noise rejectionLess than 1% (±20) digits additional error with 100 mV peak 50 / 60 Hz. on the<br>optential leads.                                                                                                    | Mode selection                        | Rotary switch                                                                                                    |
| Memory featuresRotary switch (DLRO10HDX only)Memory storage200 test result records (DLRO10HDX only)USB connectionDownload test results (DLRO10HDX only)Weight6.7 kg (14.8 lb)Case dimensions315 x 285 x 181 mm (12.4 x 11.2 x 7.1 in)Pouch for test leadsDependant on order code selectedIP ratingIP65 case closed<br>IP54 battery operationSafety ratingIn accordance with IEC61010-1<br>CAT III 300 V when used with optional terminal cover (See 11. Accessories on<br>page 31)ApplicationEIC 61010 defines measurement categories from 1 to IV relating transient over<br>voltages and the location within electrical installations.<br>Designed for use at Category III (Building installation level) on 300 V phase to<br>earth systems, 520 V phase to phaseOperating temperature<br>and humidity-25 °C to 60 °C, <90% RH<br>In accordance with IEC61326-1 (Heavy industrial)FMCIn accordance with IEC61326-1 (Heavy industrial)Noise rejectionLess than 1% (±20) digits additional error with 100 mV peak 50 / 60 Hz. on the<br>yotil show if hum or noise exceeds this level                                                                                                    | Range selection                       | Rotary switch                                                                                                    |
| Memory storage200 test result records (DLRO10HDX only)USB connectionDownload test results (DLRO10HDX only)Weight6.7 kg (14.8 lb)Case dimensions315 x 285 x 181 mm (12.4 x 11.2 x 7.1 in)Pouch for test leadsYes (lid mounted)Test leadsDependant on order code selectedIP ratingIP65 case closed<br>IP54 battery operationSafety ratingIn accordance with IEC61010-1<br>CAT III 300 V when used with optional terminal cover (See 11. Accessories on<br>page 31)ApplicationIEC 61010 defines measurement categories from 1 to IV relating transient over<br>voltages and the location within electrical installations.<br>Designed for use at Category III (Building installation level) on 300 V phase to<br>earth systems, 520 V phase to phaseOperating temperature<br>and humidity-25 °C to 60 °C, <90% RHReference conditions20 °C (68 °F) (±3 °C / 5.4°F)EMCIn accordance with IEC61326-1 (Heavy industrial)Noise rejectionLess than 1% (±20) digits additional error with 100 mV peak 50 / 60 Hz. on the<br>potential leads.<br>will show if hum or noise exceeds this level                                                                                                    | Memory features                       | Rotary switch (DLRO10HDX only)                                                                                                    |
| USB connection         Download test results (DLRO10HDX only)           Weight         6.7 kg (14.8 lb)           Case dimensions         315 x 285 x 181 mm (12.4 x 11.2 x 7.1 in)           Pouch for test leads         Yes (lid mounted)           Test leads         Dependant on order code selected           IP rating         IP65 case closed<br>IP54 battery operation           Safety rating         In accordance with IEC61010-1<br>CAT III 300 V when used with optional terminal cover (See 11. Accessories on<br>page 31)           Application         IEC 61010 defines measurement categories from I to IV relating transient over<br>voltages and the location within electrical installations.<br>Designed for use at Category III (Building installations)<br>Designed for use at Category III (Building installation level) on 300 V phase to<br>earth systems, 520 V phase to phase           Storage temperature<br>and humidity         -25 °C to 60 °C, <90% RH                                                                                                    | Memory storage                        | 200 test result records (DLRO10HDX only)                                                                                                    |
| Weight6.7 kg (14.8 lb)Case dimensions315 x 285 x 181 mm (12.4 x 11.2 x 7.1 in)Pouch for test leadsYes (lid mounted)Test leadsDependant on order code selectedIP ratingIP65 case closed<br>IP54 battery operationSafety ratingIn accordance with IEC61010-1<br>CAT III 300 V when used with optional terminal cover (See 11. Accessories on<br>page 31)ApplicationIEC 61010 defines measurement categories from 1 to IV relating transient over<br>voltages and the location within electrical installations.<br>Designed for use at Category III (Building installation level) on 300 V phase to<br>earth systems, 520 V phase to phaseOperating temperature<br>and humidity-0°C (b8 °F) (±3 °C / 5.4°F)EMCIn accordance with IEC61326-1 (Heavy industrial)Noise rejectionLess than 1% (±20) digits additional error with 100 mV peak 50 / 60 Hz. on the<br>ovential leads.<br>Vill show if hum or noise exceeds this level                                                                                                    | USB connection                        | Download test results (DLRO10HDX only)                                                                                                    |
| Case dimensions315 x 285 x 181 mm (12.4 x 11.2 x 7.1 in)Pouch for test leadsYes (lid mounted)Test leadsDependant on order code selectedIP ratingIP65 case closed<br>IP54 battery operationSafety ratingIn accordance with IEC61010-1<br>CAT III 300 V when used with optional terminal cover (See 11. Accessories on<br>page 31)ApplicationIEC 61010 defines measurement categories from I to IV relating transient over<br>voltages and the location within electrical installations.<br>Designed for use at Category III (Building installation level) on 300 V phase to<br>earth systems, 520 V phase to phaseOperating temperature<br>and humidity-25 °C to 60 °C, <90% RHFeference conditions20 °C (68 °F) (±3 °C / 5.4°F)EMCIn accordance with IEC61326-1 (Heavy industrial)Noise rejectionLess than 1% (±20) digits additional error with 100 mV peak 50 / 60 Hz. on the<br>potential leads.<br>will show if hum or noise exceeds this level                                                                                                    | Weight                                | 6.7 kg (14.8 lb)                                                                                                    |
| Pouch for test leadsYes (lid mounted)Test leadsDependant on order code selectedIP ratingIP65 case closed<br>(P54 battery operation)Safety ratingIn accordance with IEC61010-1<br>CAT III 300 V when used with optional terminal cover (See 11. Accessories on<br>page 31)ApplicationIEC 61010 defines measurement categories from 1 to IV relating transient over<br>voltages and the location within electrical installations.<br>Designed for use at Category III (Building installation level) on 300 V phase to<br>earth systems, 520 V phase to phaseOperating temperature<br>and humidity-0°C to 50°C (14°F to 122°F) <90% RHReference conditions20°C (68°F) (±3°C / 5.4°F)EMCIn accordance with IEC61326-1 (Heavy industrial)Noise rejectionLess than 1% (±20) digits additional error with 100 mV peak 50 / 60 Hz. on the<br>overtial leads.                                                                                                    | Case dimensions                       | 315 x 285 x 181 mm (12.4 x 11.2 x 7.1 in)                                                                                                    |
| Test leadsDependant on order code selectedIP ratingIP65 case closed<br>(P54 battery operationSafety ratingIn accordance with IEC61010-1<br>CAT III 300 V when used with optional terminal cover (See 11. Accessories on<br>page 31)ApplicationIEC 61010 defines measurement categories from 1 to IV relating transient over<br>voltages and the location within electrical installations.<br>Designed for use at Category III (Building installation level) on 300 V phase to<br>earth systems, 520 V phase to phaseOperating temperature<br>and humidity-0°C (68 °F) (±3 °C / 5.4°F)Reference conditions20 °C (68 °F) (±3 °C / 5.4°F)IMCIn accordance with IEC61326-1 (Heavy industrial)Noise rejectionLess than 1% (±20) digits additional error with 100 mV peak 50 / 60 Hz. on the<br>potential leads.Vill show if hum or noise exceeds this level                                                                                                    | Pouch for test leads                  | Yes (lid mounted)                                                                                                    |
| IP ratingIP65 case closed<br>IP54 battery operationSafety ratingIn accordance with IEC61010-1<br>CAT III 300 V when used with optional terminal cover (See 11. Accessories on<br>page 31)ApplicationIEC 61010 defines measurement categories from I to IV relating transient over<br>voltages and the location within electrical installations.<br>Designed for use at Category III (Building installation level) on 300 V phase to<br>earth systems, 520 V phase to phaseOperating temperature<br>and humidity-10 °C to 50 °C (14 °F to 122 °F) <90% RH                                                                                                    | Test leads                            | Dependant on order code selected                                                                                                    |
| Safety ratingIn accordance with IEC61010-1<br>CAT III 300 V when used with optional terminal cover (See 11. Accessories on<br>page 31)ApplicationIEC 61010 defines measurement categories from I to IV relating transient over<br>voltages and the location within electrical installations.<br>Designed for use at Category III (Building installation level) on 300 V phase to<br>earth systems, 520 V phase to phaseOperating temperature<br>and humidity-10 °C to 50 °C (14 °F to 122 °F) <90% RHStorage temperature<br>and humidity-25 °C to 60 °C, <90% RHReference conditions20 °C (68 °F) (±3 °C / 5.4°F)EMCIn accordance with IEC61326-1 (Heavy industrial)Noise rejectionLess than 1% (±20) digits additional error with 100 mV peak 50 / 60 Hz. on the<br>potential leads.<br>will show if hum or noise exceeds this level                                                                                                    | IP rating                             | IP65 case closed<br>IP54 battery operation                                                                                                    |
| ApplicationIEC 61010 defines measurement categories from I to IV relating transient over<br>voltages and the location within electrical installations.<br>Designed for use at Category III (Building installation level) on 300 V phase to<br>earth systems, 520 V phase to phaseOperating temperature<br>                                                                                                    | Safety rating                         | In accordance with IEC61010-1<br>CAT III 300 V when used with optional terminal cover ( <b>See 11. Accessories on</b><br><b>page 31</b> )                                                                                                    |
| Operating temperature<br>and humidity-10 °C to 50 °C (14 °F to 122 °F) <90% RHStorage temperature<br>and humidity-25 °C to 60 °C, <90% RHReference conditions20 °C (68 °F) (±3 °C / 5.4°F)EMCIn accordance with IEC61326-1 (Heavy industrial)Noise rejectionLess than 1% (±20) digits additional error with 100 mV peak 50 / 60 Hz. on the<br>potential leads.<br>will show if hum or noise exceeds this level                                                                                                    | Application                           | IEC 61010 defines measurement categories from I to IV relating transient over voltages and the location within electrical installations.<br>Designed for use at Category III (Building installation level) on 300 V phase to earth systems, 520 V phase to phase |
| Storage temperature<br>and humidity-25 °C to 60 °C, <90% RH                                                                                                    | Operating temperature<br>and humidity | -10 °C to 50 °C (14 °F to 122 °F) <90% RH                                                                                                    |
| Reference conditions20 °C (68 °F) (±3 °C / 5.4°F)EMCIn accordance with IEC61326-1 (Heavy industrial)Noise rejectionLess than 1% (±20) digits additional error with 100 mV peak 50 / 60 Hz. on the potential leads.V will show if hum or noise exceeds this level                                                                                                    | Storage temperature<br>and humidity   | -25 °C to 60 °C, <90%RH                                                                                                    |
| EMC       In accordance with IEC61326-1 (Heavy industrial)         Noise rejection       Less than 1% (±20) digits additional error with 100 mV peak 50 / 60 Hz. on the potential leads.         V       will show if hum or noise exceeds this level                                                                                                    | Reference conditions                  | 20 °C (68 °F) (±3 °C / 5.4°F)                                                                                                    |
| Noise rejection       Less than 1% (±20) digits additional error with 100 mV peak 50 / 60 Hz. on the potential leads.         V       will show if hum or noise exceeds this level                                                                                                    | EMC                                   | In accordance with IEC61326-1 (Heavy industrial)                                                                                                    |
|                                                                                                    | Noise rejection                       | Less than 1% (±20) digits additional error with 100 mV peak 50 / 60 Hz. on the potential leads.                                                                                                    |
| Maximum lead100 mΩ total for 10 A operation irrespective of battery condition                                                                                                    | Maximum lead                          | 100 m $\Omega$ total for 10 A operation irrespective of battery condition                                                                                                    |

#### **Specifications**

#### 10.1. Power Lead

If the power lead supplied is not suitable for your Mains Power connection, do not use an adaptor. Always use a power lead installed with the correct plug. The instrument has a two-pin IEC60320 Mains Power socket.

Most power leads are made with three-core cable, so the ground connection will not be used.

#### 10.1.1 Power Lead Connection Table

| Connection     | K / International | USA   |
|----------------|-------------------|-------|
| Earth / Ground | Yellow / Green    | Green |
| Neutral        | Blue              | White |
| Live (Line)    | Brown             | Black |

If a fused plug is used, make sure that it is installed with a 3 A fuse.

The instrument can be powered from 100 – 240 V 50 / 60 Hz 90 VA.

#### 10.2. Download PowerDB

You can now download direct from the Megger website to ensure that you have the most recent version available.

#### Visit megger.com/powerdb

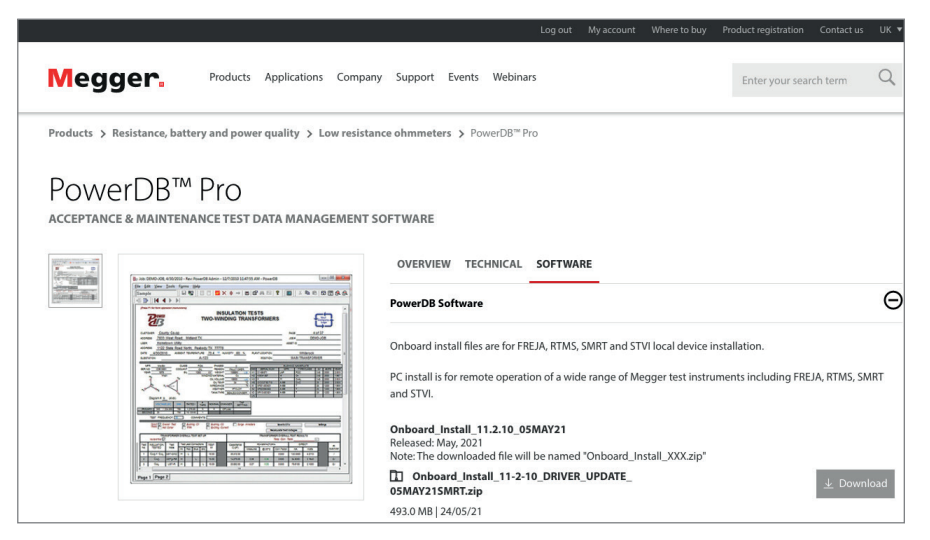

The latest edition will be at the top. Click the "download" button beside the file.

This will ask if you want to open or save the file. By clicking "Save" you will begin to download the installation package.

Then just follow the onscreen instructions to complete installation.

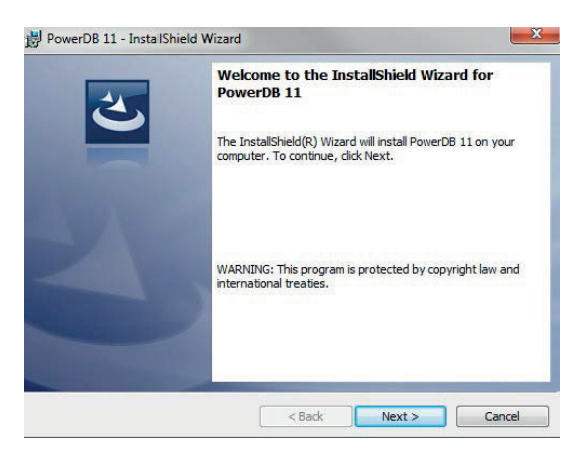

## **11. Accessories**

#### **ORDERING DLRO10HD**

| ltem (Qty)                            | Order No. | Item (Qty)                             | Order No.         |
|---------------------------------------|-----------|----------------------------------------|-------------------|
| DLRO10HD + DH4-C probe 1.5 m leads*   | 1006-603  | DLRO10HD no test leads supplied*       | 1006-657          |
| DLRO10HD + KC1 kelvin clip 3 m leads* | 1006-604  | *US NEMA, UK BS1363 and EU SCHUKO main | ns leads included |

#### ORDERING DLRO10HDX

| Item (Qty)                                                                                | Order No. | ltem (Qty)                                                                                                    | Order No.        |
|-------------------------------------------------------------------------------------------|-----------|----------------------------------------------------------------------------------------------------|------------------|
| DLRO10HDX + DH4-C probe 1.5 m leads                                                       | 1008-069  | DLRO10HDX + KC1-C 2x Connect Kelvin clip                                                                                    |                  |
| DLRO10HDX + KC1 kelvin clip 3 m leads                                                     | 1008-093  | 3 m test leads (UK BS1363 mains lead)                                                                                       | 1008-093         |
| DLRO10HDX no test leads (UK BS1363 mains lead)                                            | 1008-046  | DLRO10HDX + KC1-C 2x Connect Kelvin clip                                                                                    | 1000.004         |
| DLRO10HDX no test leads (EU SCHUKO mains lead)                                            | 1008-047  | 3 m test leads (EU SCHUKO mains lead)                                                                                       | 1008-094         |
| DLRO10HDX no test leads (US NEMA mains lead)                                              | 1008-052  | DLRO-10HDX + KC1-C 2x Connect Kelvin clip<br>3 m test leads (US NFMA mains lead)                                            | 1008-095         |
| DLRO10HDX + DH4-C 2x Connect Duplex handspikes<br>1.5 m test leads (UK BS1363 mains lead) | 1008-069  |                                                                                                    |                  |
| DLRO10HDX + DH4-C 2x Connect Duplex handspikes<br>1.5 m test leads (EU SCHUKO mains lead) | 1008-070  | Other mains lead types are available. Please contact office or visit <b>megger.com/support/distributors</b> for information | your local sales |
| DLRO10HDX + DH4-C 2x Connect Duplex handspikes<br>1.5 m test leads (US NEMA mains lead)   | 1008-075  |                                                                                                    |                  |

#### **OPTIONAL MAINS LEADS (DLRO10HDX ONLY)**

| Item (Qty)                                 | Order No. | Item (Qty)                     | Order No. |
|--------------------------------------------|-----------|--------------------------------|-----------|
| (CH) Swiss mains plug                      | 1013-843  | (IT) Italian mains plug IEC320 | 1013-844  |
| (AUS/NZ) Australian/New Zealand mains plug | 1009-623  | (IN) Indian BS546 mains plug   | 1014-309  |

#### ACCESSORIES ORDERING INFORMATION

| ltem (Qty)                                                                                                  | Order No. |
|----------------------------------------------------------------------------------------------------|-----------|
| Terminal cover (use in conjunction with DH4 test leads supplied as standard, or optional DH5 test leads for |           |
| CAT III 300 V compliance)                                                                                   | 1002-390  |
| DLRO10HD and DLRO10HDX CAT III rated industrial application lead kit with terminal cover                    | 1011-376  |
| CP1-C Concentric Duplex connect probe                                                                       | 1006-448  |
| DH1-C Duplex connect handspike (3 m lead set)                                                               | 1006-442  |
| DH4-C Duplex connect handspike (1.5 m lead set)                                                             | 1006-444  |
| DH5-C Duplex connect probe (3 m lead set)                                                                   | 1006-445  |
| DP1-C Duplex connect probe                                                                                  | 1006-450  |
| DTP-C Duplex connect twist probe                                                                            | 1006-449  |
| TL1.5-CL Duplex connect leads (1.5 m lead set)                                                              | 1006-456  |
| TL3-CL Duplex connect leads (3 m lead set)                                                                  | 1006-458  |
| TL6-CL Duplex connect leads (6 m lead set)                                                                  | 1006-459  |

| Item (Qty)                                                                                                    | Order No.   |
|----------------------------------------------------------------------------------------------------|-------------|
| Extension leads for use with Connect leads without light                                                                                      | nt 1006-460 |
| KL1-C Kelvin clip lead sets (3 m)                                                                                                    | 1006-462    |
| KC1-C Heavy duty Kelvin clip                                                                                                    | 1006-447    |
| KC2-C Insulated connect kelvin clip                                                                                                    | 1006-451    |
| KC100 series test leads (1x100 m/1x5 m)                                                                                                    | 1000-809    |
| For detailed information on our range of test leads<br>and comparisons, refer to data sheet :<br>DLRO test leads fitted with duplex connector |             |
| For more details visit <b>www.megger.com</b>                                                                                                  |             |

**Calibration, Repair and Warranty** 

## 12. Calibration, Repair and Warranty

Megger operate fully traceable calibration and repair facilities to make sure your instrument continues to provide the high standard of performance and workmanship that is expected. These facilities are complemented by a worldwide network of approved repair and calibration companies, which offer excellent in-service care for your Megger products.

For service requirements for Megger instruments contact:

| Megger Limited            |    | Megger Valley Forge  |
|---------------------------|----|----------------------|
| Archcliffe Road           |    | 400 Opportunity Way  |
| Dover                     |    | Phoenixville         |
| Kent                      | OP | PA 19460             |
| CT17 9EN                  | ÜŃ | U.S.A.               |
| U.K.                      |    | Tel: +1 610 676 8579 |
| Tel: +44 (0) 1304 502 243 |    | Fax: +1 610 676 8625 |
| Fax: +44 (0) 1304 207 342 |    |                      |

If the protection of an instrument has been impaired it should not be used, but sent for repair by suitably trained and qualified personnel. The protection is likely to be impaired if, for example, the instrument shows visible damage, fails to perform the intended measurements, has been subjected to prolonged storage under unfavourable conditions, or has been exposed to severe transport stresses.

New instruments are covered by a two year warranty from the date of purchase by the User, the second year being conditional on the free registration of the product on **www.megger.com**. You will need to log in, or first register and then login to register your product. The second year warranty covers faults, but not recalibration of the instrument which is only warranted for one year. Any unauthorised prior repair or adjustment will automatically invalidate the warranty.

These products contain no User repairable parts and if defective should be returned to your supplier in original packaging or packed so that it is protected from damage during transit. Damage in transit is not covered by this warranty and replacement / repair is chargeable.

Megger warrants this instrument to be free from defects in materials and workmanship, where the equipment is used for its proper purpose. The warranty is limited to making good this instrument (which shall be returned intact, carriage paid, and on examination shall disclose to their satisfaction to have been defective as claimed). Any unauthorised prior repair or adjustment will invalidate the warranty. Misuse of the instrument, from connection to excessive voltages, fitting incorrect fuses, or by other misuse is excluded from the warranty. The instrument calibration is warranted for one year.

This Warranty does not affect your statutory rights under any applicable law in force, or your contractual rights arising from a sale and purchase contract for the product. You may assert your rights at your sole discretion.

#### 12.1. Calibration, Service and Spare Parts

For service requirements for Megger Instruments contact **Megger** or your local distributor or authorised repair centre.

Megger operates fully traceable calibration and repair facilities, to make sure your instrument continues to provide the high standard of performance and workmanship you expect. These facilities are complemented by a worldwide network of approved repair and calibration companies to offer excellent in-service care for your Megger products.

See the last page of this User Guide for Megger contact details.

To find your local Authorised Service Centre email Megger on **ukrepairs@megger.com** and give details of your location.

#### 12.2. Approved Repair Companies

A number of independent instrument repair companies have been approved to do repair work on most Megger instruments, complete with genuine Megger spare parts.

Consult the Appointed Distributor / Agent about spare parts, repair facilities and advice.

#### 12.3. Return procedure

#### WARNING : Remove the battery cells before shipping this instrument.

UK and USA Service Centres

- When an instrument requires recalibration, or in the event of a repair being necessary, a Returns Authorisation (RA) number must first be obtained from one of the addresses shown above. The following information is to be provided to enable the Service Department to prepare in advance for receipt of your instrument and to provide the best possible service to you:
  - Model (for example, MFT2100).
  - Serial number (found on the display under settings, device information, or on the rear cover and by the batteries or on the calibration certificate).
  - Reason for return (for example, calibration required, or repair).
  - Details of the fault if the instrument is to be repaired.
- 2. Make a note of the RA number. A returns label can be emailed or faxed to you if required.
- 3. Pack the instrument carefully to prevent damage in transit.
- 4. Before the instrument is sent to Megger, freight paid, make sure that the returns label is attached or that the RA number is clearly marked on the outside of the package and on any correspondence. Copies of the original purchase invoice and packing note should be sent simultaneously by airmail to expedite clearance through customs. In the case of instruments which require repair outside the warranty period, an immediate quotation can be provided when obtaining the RA number.
- 5. Track the progress online at **www.megger.com**.

## 13. End of Life Disposal

#### 13.1. WEEE Directive

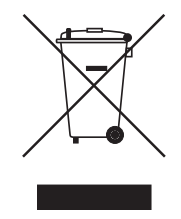

The crossed out wheeled bin symbol placed on Megger products is a reminder not to dispose of the product at the end of its life to landfill, sewage systems or by fire.

Megger is registered in the UK as a Producer of Electrical and Electronic Equipment. The Registration No is WEE/ HE0146QT.

For further information about disposal of the product consult your local Megger company or distributor or visit **www.megger.com**.

#### 13.2. Batteries

Battery replacement **must only be done** by a Megger authorised repair agent, who will correctly dispose of the 'end of life' battery or batteries.

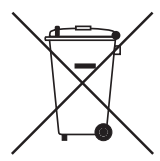

The crossed out wheeled bin icon placed on the batteries is a reminder that the batteries must not be disposed of to landfill, sewage systems or by fire.

This instrument contains:

- One sealed lead acid battery (classified as a Portable Battery), and
- One Lithium ion coin cell battery (classified as an Industrial Battery (DLRO10HDX only))

See 10. Specifications on page 29 for battery specifications.

For disposal of batteries in other parts of the EU contact your local Megger branch or distributor.

Megger is registered in the UK as a producer of batteries (Registration No.: BPRN00142).

For further information see www.megger.com

## 14. Worldwide Sales Offices

| Sales Office         | Telephone                        | Email                     |
|----------------------|----------------------------------|---------------------------|
| UK                   | T. +44 (0)1 304 502101           | E. UKsales@megger.com     |
| USA – Dallas         | T. +1 214 333 3201               | E. USsales@megger.com     |
| USA – Valley Forge   | T. +1 214 333 3201               | E. USsales@megger.com     |
| USA – Dallas         | T. +1 214 333 3201               | E. USsales@megger.com     |
| DEUTSCHLAND – Aachen | <b>T</b> . +49 (0) 241 91380 500 | E. info@megger.de         |
| SVERIGE              | T. +46 08 510 195 00             | E. seinfo@megger.com      |
| AUSTRALIA            | T. + 61 2 9397 5900              |                           |
| 中国                   | T. +86 512 6556 7262             | E. meggerchina@megger.com |
| 中国 - 香港              | T. +852 26189964                 | E. meggerchina@megger.com |
| ČESKÁ REPUBLIKA      | T. +420 222 520 508              | E. info.cz@megger.com     |
| AMÉRICA LATINA       | T. +1 214 330 3293               | E. csasales@megger.com    |
| ESPAÑA               | <mark>T.</mark> +34 916 16 54 96 | E. info.es@megger.com     |
| SUOMI                | T. +358 08 510 195 00            | E. seinfo@megger.com      |
| LA FRANCE            | T. +01 30 16 08 90               | E. infos@megger.com       |
| ΕΛΛΑΔΑ               | T. +49 (0) 9544 68 0             | E. sales@sebakmt.com      |
| MAGYARORSZÁG         | T. +36 1 214-2512                | E. info@megger.hu         |
| ITALIA               | <b>T</b> . +49 (0) 9544 68 0     | E. sales@sebakmt.com      |
| 日本                   | T. +44 (0)1 304 502101           | E. UKsales@megger.com     |
| 한국                   | T. +1-800-723-2861               | E. sales@megger.com       |
| ضايرلا ةيبرعلا       | T. +966 55 111 6836              | E. MEsales@megger.com     |
| نيرحبلا ةكلمم        | T. +973 17440620                 | E. MEsales@megger.com     |
| NEDERLAND            | T. +46 08 510 195 00             | E. seinfo@megger.com      |
| NORGE                | T. +46 08 510 195 00             | E. seinfo@megger.com      |
| POLSKA               | T. +48 22 2809 808               | E. info.pl@megger.com     |
| PORTUGAL             | T. +34 916 16 54 96              | E. info.es@megger.com     |
| ROMÂNIA              | T. +40 21 2309138                | E. info.ro@megger.com     |
| РОССИЯ               | T. +7 495 2 34 91 61             | E. sebaso@sebaspectrum.ru |
| SLOVENSKO            | T. +421 2 554 23 958             | E. info.sk@megger.com     |
| SOUTH AFRICA         | T. + 27 (031) 576 0360           | E. sales.rsa@megger.com   |
| TÜRKIYE              | T. +46 08 510 195 00             | E. seinfo@megger.com      |

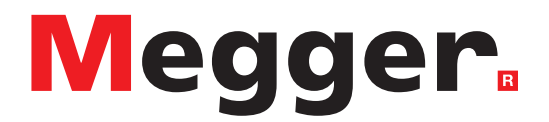

## **Local Sales office**

Megger Limited Archcliffe Road Dover Kent CT17 9EN ENGLAND T. +44 (0)1 304 502101 F. +44 (0)1 304 207342

## **Manufacturing sites**

Megger Limited Dover, ENGLAND T. +44 (0)1 304 502101 E. uksales@megger.com

Megger Valley Forge Phoenixville, PA USA T. +1 610 676 8500 E. USsales@megger.com

Megger GmbH Aachen, GERMANY T. +49 (0) 241 91380 500 E. info@megger.de Megger AB Danderyd, SWEDEN T. +46 08 510 195 00 E. seinfo@megger.com

Megger USA - Dallas Dallas, TX USA T. +1 214 333 3201 E. USsales@megger.com

Megger Germany GmbH Baunach, GERMANY T. +49 (0) 9544 68 - 0 E. baunach@megger.com Megger USA - Fort Collins Fort Collins, CO USA T. +1 970 282 1200

Megger Germany GmbH Radeburg, GERMANY T. +49 (0) 35208 84-0 E. radeburg@megger.com

This instrument is manufactured in the United Kingdom.

The company reserves the right to change the specification or design without prior notice.

Megger is a registered trademark

The Bluetooth<sup>®</sup> word mark and logos are registered trademarks owned by Bluetooth SIG, Inc and is used under licence.

DLRO10HD--DLRO10HDX\_UG\_en\_V08 06 2024